## 2. Test installation <26> (20160301)

TERRY 20160208: this is internal info... tells how to set things up. Most important is 2.4 "TIA".

This chapter shows how to setup the test system.

2.x. (from ReqSpec)
2.0. overview of installation files
2.1a. TC (ESX VM)
2.1b. TC (local VM)
2.2. NX-AD
2.3. EPLAN
2.4. TIA (local VM) (local install?)

## 2.x. (from ReqSpec)

## 6.9.3.1 Deployment Scenarios

There are two relevant deployment scenarios for AD/ELD. They are related to the deployment of the target software tool TIA Portal. Teamcenter is always installed on a different machine.

#### Deployment Scenario A

TIA Portal is installed on the same physical computer as AD/ELD.

#### **Deployment Scenario B**

TIA Portal is installed on a virtual machine that is hosted on the same physical machine AD/ELD is installed on. TIA Portal<sub>11</sub> is installed on a virtual machine that is hosted on the same physical machine AD/ELD is installed on.

The performance requirements of both Deployment Scenarios shall be exactly the same. The minimum memory requirements for AD/ELD are 16GB and the allowance for AD/ELD shall always assume a TIA Portal VM is present. The resulting performance differences between the scenarios are not deemed big enough to merit separate tracking.

#### **6.9.1 System Requirements**

To enable cost efficient IT-infrastructure, fulfill changing market requirements towards modern ITinfrastructure and services and to keep own development efforts on a reasonable level, AD/ELD shall support selected software and hardware; those are being supported by NX and Tc (NX, Tc Software and Hardware Certifications) already at the time of each delivery of this software.

#### Requirement

#### Operation System [ELD-X12-2a]

AD/ELD shall support Microsoft Windows operating systems which are supported by NX 12.

Hardware systems [ELD-X12-2b]

AD/ELD shall support only hardware systems designed for Microsoft Windows operating systems which are certified for NX 12.

No specialized testing on systems is expected for AD.

#### 6.9.2 Compatible Versions of external tools

System integrity requires a defined behaviour regarding the support of different versions of external tools.

## Requirement

#### Supported EPLAN version

AD V2 will support the current official product release of EPLAN electrical P8 that is available at feature freeze time plus its predecessor version 2.5 of EPLAN P8 (which is supported by AD V1).

#### Supported TIA Portal version

AD V2 will support TIA Portal V14SP1+Upd. There is no need to migrate AD V1 TIAP data.

## 6.9.5 Licensing and installation

An installation routine shall ease the software installation. On sites of well managed software distribution environment, the software shall be installed via automated software distribution system.

#### Requirement

#### Manual client installation of the application [ELD-X12-5a]

There shall be a simple installation routine delivered out of the box to support easy client installation of the application AD/ELD

#### Server installation of AD/ELD [ELD-X12-5b]

There shall be an installation routine delivered to support server installation e.g. to add or install reavant Tc items for AD/ELD.

#### Support a licensing concept [ELD-X12-5c]

AD/ELD will be purchasable in several scalable modularizations.

Therefore the system shall support to enable and disable product functions depending on the licensing according to the licencing concept defined by the PRM

#### License based menu control [ELD-X12-5d]

Depending on the Product Definition (PD) decision, the system shall enable or disable (gray out or hide) licensed product functions.

## 6.9.7 Demo project

There must be demo projects supplied with the product for different purposes.

For e.g.:

□ For sales reason: to do a standard product feature demos

□ For training purposes (internal and external customers can retrace product functionalities)

#### □ For testing new versions in a defined project environment

#### Requirement

Demo projects according to IEC Standard [ELD-X12-7a]

AD/ELD shall provide demo projects according to IEC Standard that

□ Show all product features as example, those have been implemented so far

 $\hfill\square$  Represents typical design of machine and line building

## 2.0. Overview of installation files (20151207)

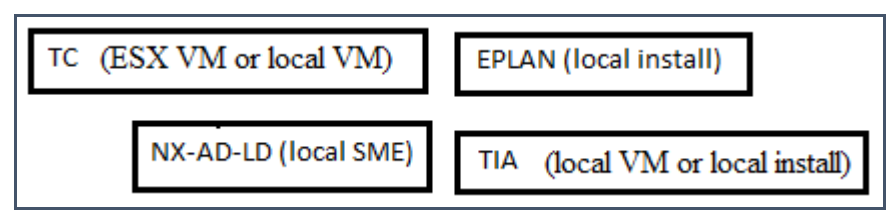

2.0.1. TC ======

## 1. ESX VM (Florian) (recommended)

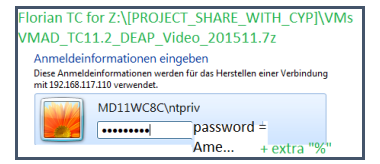

## 2. Local VM

\\debonkl0c19\ADNX\VMs\TIAPortal VMAD\_TIAPortal\_V13SP1Upd4\_I.29\_B.01.7z

## 2.0.2. SME =====

### 1. "installer"

 $\label{eq:https://asrdwiki.siemens.com/AD/index.php?title=SME_NX11_1537_S47 \\ \end{tabular} ADNX\end{tabular} SME\SME_NX11_1537_S47_Patch1.7z \\$ 

## 2.0.3. EPLAN ======

## 1. installer

 $\label{eq:label_loc19} ADNX \Tools \EPLAN \Electric P8_2.5 \end{tabular} end{tabular} end{tabular} and \end{tabular} and \end{tabular} a$ 

#### 2. macros

\\debonkl0c19\ADNX\Teams\PRM\ExampleData and Geometries\ExampleProjects\Universal Templates\EPLAN\_Macros

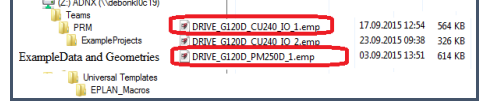

## 2.0.4. TIA ======

## 1. Local VM (recommended)

\\debonkl0c19\ADNX\VMs\TIAPortal VMAD\_TIAPortal\_V13SP1Upd4\_I.29\_B.01.7z

## 2. installer

## 3. FD4 project

## 2.1a. TC (ESX VM) (20151201)

| TC (ESX VM or local VM)                                                              | EPLAN (local install)                  |
|--------------------------------------------------------------------------------------|----------------------------------------|
| NX-AD-LD (local SME)                                                                 | TIA (local VM or local install)        |
| This GS assumes that you have a page discussion view source history print as pdf wat | ccess to Team Center on an ESX Server. |
| Virtual Teamcenter Servers on the ESX                                                | Server Bonn                            |

Information about the virtual Teamcenter servers available on the Bonn ESX Server. Only reachable from the Bonn Network.

#### 2 Available Machines

All the VM's can be used for general development!

| IP Address 🗢    | Special Purpose        | TC Version               | User                   | PW        | License Expires On |
|-----------------|------------------------|--------------------------|------------------------|-----------|--------------------|
| 192.168.117.106 |                        | 11.2.1 P16 Deploy 13     | PL1INPUN0011V0\infodba | Ame1234%  | 2016-02-15         |
| 192.168.117.107 | Documentation          | 11.2.1 P16 Deploy 13 fix | PL1INPUN0011V0\infodba | Ame1234%  | 2016-02-15         |
| 192.168.117.108 | Documentation          | 11.2 P56 Deploy 10       | PL1INPUN0010V0\ntpriv  | Ame1234%  | 2016-02-15         |
| 192.168.117.109 |                        | 11.2.1 P16 Deploy 13 fix | PL1INPUN0011V0\infodba | Ame1234%  | 2016-02-15         |
| 192.168.117.110 | Spanntisch Video Demo. | 11.2 P56 Deploy 10       | PL1INPUN0010V0\ntpriv  | Ame1234%% | 2016-02-15         |

#### Connection info for 108,109,110.

| Construction of the second second secon | Annexes in the environment of the environment of the envinter of the envisorement of the environment of the environment of                                                                                                    | Windows Scherteit                                                                                                    |
|----------------------------------------------------------------------------------------------------|----------------------------------------------------------------------------------------------------|----------------------------------------------------------------------------------------------------|
| Construction of the second second secon | De Renseurgester kann aufgend ein Scherbeitung der Anstätten<br>auf eine Scherbeitung der Anstätten Scherbeitung<br>Der Anstätten<br>Für Scherbeitung<br>Für Scherbeitung<br>Für Scherbeitung<br>Scherbeitung<br>Sch | PLISHUKOSUVYRPI/<br>PLISHUKOSUVYRPI/<br>PLISHUKOSUVYRPI/<br>PLISHUKOSUVYRPI/<br>PLISHUKOSUVYRPI/<br>PASSWORD =<br>Ame           |
| Annedderformationen eingeben<br>Dese Averdiderformationen eingeben<br>Dese Averdiderforationen weidenfür dachestellen eine Verbindung<br>wir 19216127.09 verwentet.                                                                                                    | Microsoft Sector (Construction)     Microsoft Sector (Construction)     Microsoft Sector (Construction)     Microsoft Sector (Construction)     Microsoft Sector (Construction)                                                                                                    | Florian TC for Z:\IPROJECT_SHARE_WITH_CYP]\VMs<br>VMAD_TC11.2_DEAP_Video_201511.7z                                              |
| WW004/2003H43X                                                                                                    | Datika scage.                                                                                                    | Annelderkomationen eingeben<br>Dass Annelderkomstense verten für das Nestalles einer Yerbodung<br>ein 192 / 1882 T310 versicht. |
| Breview MOLINCIC Arrie                                                                                                    |                                                                                                    | MD11WC8C/repriv<br>password =<br>Ame+ extra "%"                                                                                 |
| CK Abbechan                                                                                                    |                                                                                                    | \\debonkl0c19\ADNX\IPROIECT_SHARE_WITH_0<br>\Videos\SYS-PEG_2015-11-12                                                          |
|                                                                                                    |                                                                                                    | brow fixture table                                                                                                    |

#### 20151201 110. PW = Am...4%%% (TERRY change it)

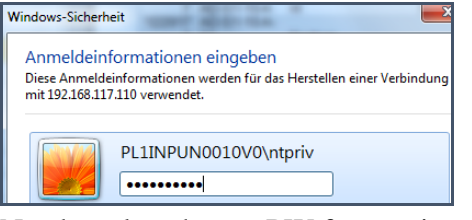

#### Need to also change PW for services.

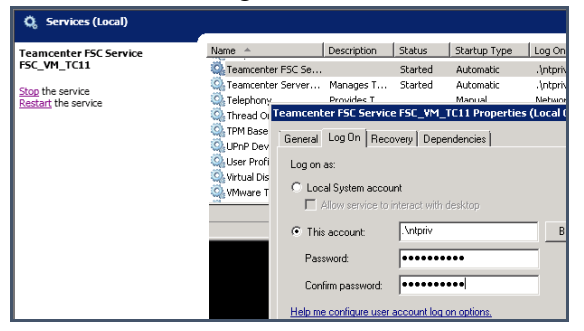

## 2.1b. TC (local VM) (20151208) xxx

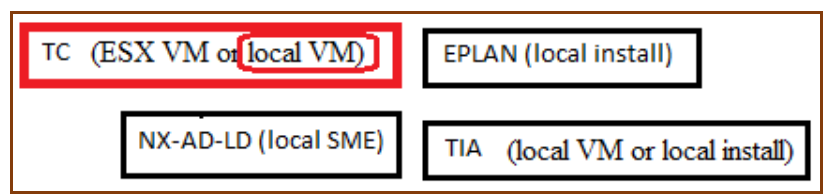

## 2.2. NX-AD (local SME) (20151210)

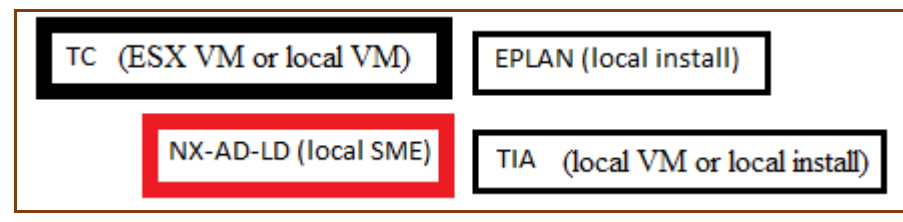

Florian recommended this version to avoid LD problem. https://asrdwiki.siemens.com/AD/index.php?title=SME\_NX11\_1537\_S47 Bonn: \\debonkl0c19\ADNX\Repository\SME\SME NX11 1537 S47 Patch1.7z

| Name                           | Internegidation.  | Type                  | Gottle       |
|--------------------------------|-------------------|-----------------------|--------------|
| A 100223 A 1                   | 1711.2015 1545    | Dataiondner           |              |
| A_1                            | 2531.2085 1547    | Oxtelordner           |              |
| 🔒 8028_A2                      | 011220130852      | Detelordner           |              |
| 31153836,223825,8uild          | 2728.2015.00-09   | <b>Date or driver</b> |              |
| (#) ottingsand                 | 06.05.208.5 12.45 | 30%-Ockament          | 2.62         |
| SHE AK11 1537 SHT Fund-271     | 053830851758      | Tz Andhine            | 2.312.813 68 |
| Bart,NCASet,TC3Make            | 25-25-2513 30-00  | W5orpt-Skrptakei      | 4.55         |
| Start, NC 464, TC 550, ROM-Hox | 1721.3085 1445    | Willorgt-Skiptane     | 4.63         |
| Rent NOL464(70,5M,CVP.464      | 28.08.2085 20.05  | WSorigt-Skriptami     | 2.62         |
| 2 Int.NOMe.7C3NUMPer           | 25.09.208.5 30.00 | V85org4-Skiptana      | 3.60         |
| E Start, NC, Performance.ext   | 06/05/2015 1542   | Anvendung             | 38.65        |
| S 1C Red 4-Texhat              | 262820551548      | Windows-Batchda-      | 6.63         |

## **1. hosts** 192.168.117.110 PL1INPUN0010V0

192.168.117.109 PL1INPUN0011V0

## 2. vbs

Dim oExec = Wscript.CreateObject("WScript.Shell") Set shell = Wscript.CreateObject("Scripting.FileSystemObject") Set fso Set wshNetwork = WScript.CreateObject( "WScript.Network" ) strComputerName = wshNetwork.ComputerName = shell.Environment("Process") Set env Set wshSystemEnv = shell.Environment("SYSTEM") ugbase=shell.CurrentDirectory+"\20150926\_223825\_Build" libpath=ugbase+"\nxbin" env("UGII LIB PATH")=libpath env("SPLM\_LICENSE\_SERVER")="28000@DEBONKL0C19.WW004.SIEMENS.NET,28000@DEBONMH0C09.WW004.SIEMENS.NET,28000@debonkl0c 13.WW004.SIEMENS.NET,28000@VMADNxLicSrv" env("UGII\_DISPLAY\_DEBUG")="1' env("UGII\_MANIFEST\_DEF\_DIR")=ugbase+"\automation\_designer" env("UGII\_MANIFEST\_FILE\_NAME")="ame\_ui.cmf;are\_ui.cmf" env("path")=libpath+";%path%" env("UGII\_BASE\_DIR")=ugbase env("IP\_BUILD\_DIR")=ugbase env("UGII\_KF\_CLASS\_DIR")=ugbase+"\ugii\dfa" env("UGII\_MANAGED\_DLL\_PATH")=ugbase+"\nxbin\managed" env("UGII\_PMAN\_XML\_DEF\_DIR")=ugbase+"\ugii" env("UGII\_SPECIAL\_SCHEMA\_DIR")=ugbase+"\ugii\ugschema" env("UGII\_APPL\_POPUP\_MENU\_FILE")=ugbase+"\ugii\menus\ug\_application\_popup.men" env("UGII\_ENV\_FILE")=ugbase+"\ugii\ugii\_env.dat env("UGII\_DEFAULT\_MENU\_DIR")=ugbase+"\ugii\menus" env("UGII\_CUSTOM\_FEATURE\_DEF\_DIR")=ugbase+"\ugopen" env("UGII\_NO\_NLM")="1' env("UGII CHECKING LEVEL")="0" env("UDU\_ROOTS")=ugbase+"\ugii" env("JRE\_HOME") = ugbase + "\jre" env("FMS\_HOME") = ugbase + "\tccs" env("FCC\_CONFIG")=ugbase+"\fcc\_local\_primeServer.xml" env("UGII\_UGMGR\_COMMUNICATION")="HTTP" REM env("UGII\_UGMGR\_HTTP\_URL")="http://PL1INPUN0010V0:8080/tc/aiws/aiwebservice" REM terry DEAP REM env("UGII\_UGMGR\_HTTP\_URL")="http://192.168.117.110:8080/tc/aiws/aiwebservice" env("UGII UGMGR HTTP URL")="http://PL1INPUN0010V0:8080/tc/aiws/aiwebservice" MsgBox "PL1INPUN0010V0" env("TC\_ROOT")=' env("IMAN\_ROOT")=" env("TC\_DATA")=' env("IMAN\_DATA")="" env("UGCHECKMATE\_USER\_DIR") = ugbase+"\automation\_designer\checker"  $env("EPLAN_DEFAULT\_PROJ\_TEMPLATE") = ugbase + "\automation\_designer\adgent\IEC\_bas001.zw9"$ env("Siemens\_ADAgent\_ExecutionPath")=ugbase + "\automation\_designer\adagent\Siemens\_AutomationDesigner.ADAgentULexe" env("FCC\_JAVA") = ugbase + "\jre" env("TCCS\_JAVA") = ugbase + "\jre" env("FMS\_FCCSTARTUPLOG") = "% temp% \fccstartup.log" env("JRE64\_HOME") = ugbase + "\jre' env("JAVA\_HOME") = ugbase + "\jre"

env("JAVA64\_HOME") = ugbase + "\jre" 'Running fcc commands fccCmds = Array( "%FMS\_HOME%\bin\fccstat -restart", "%FMS\_HOME%\bin\fccstat -clear" ) For Each strCmd In fccCmds Set oExec = shell.Exec(strCmd) Do While oExec.Status = 0WScript.Sleep 100 Loop If ERRORLEVEL <> 0 Then WScript.Echo "FCC Failed to Start" WScript.Echo "- Check hosts file for correct PL1INPUN0010V0 IP address" WScript.Echo "- Check running service for valid server license or stop it if issue persist" WScript.Echo "- Kill java.exe process in Task-Manager if issue still persist" End If Next if fso.FileExists(ugbase+"\sme\ugraf.exe") Then shell.Run("""" + ugbase + "\sme\ugraf.exe" + """" + " -pim=yes -u=eng\_user1 -p=eng\_user1 -AD") REM shell.Run("""" + ugbase + "\sme\ugraf.exe" + """" + " -pim=yes -u=.\ntpriv -p=Ame1234%% -AD") REM shell.Run("""" + ugbase + "\sme\ugraf.exe" + """" + " -pim=yes -u=infodba -p=infodba -AD") MsgBox "xxxxxxeeeeeeeeee" else MsgBox "Error: There is no image at that location", 16, "Critical Error" end if 3. fcc local primeServer.xml <?xml version="1.0" encoding="UTF-8"?> <!DOCTYPE fccconfig SYSTEM "fccconfig.dtd"> < !-bcprt

- This software and related documentation are proprietary to UGS Corp.
- COPYRIGHT 2007 UGS CORP. ALL RIGHTS RESERVED

ecprt -->

<fccconfig version="1.3.2">

<fccdefaults>

- <!-- general -->
- <!-- <property name="FCC\_LogFile" value="\$HOME\fcc.log/tmp/\$USER/fcc.log" overridable="true"/> -->
- <!--- <property name="FCC\_LogLevel" value="WARNING" overridable="true"/> --> <!--- <property name="FCC\_TraceLevel" value="" overridable="true"/> -->
- <!-- <property name="FCC\_WebRaidThreshold" value="32K" overridable="true"/> -->

- <!-- <property name="FCC\_MaxWANSources" value="8" overridable="true"/> --> <!-- <property name="FCC\_ProxyPipeName" value="\\.\pipe\FMSClientPipe\/tmp/FMSClientPipe" overridable="true"/> -->
- <!-- <property name="FCC\_FSCConnectionRetryInterval" value="5000" overridable="true"/> -->

<!--- <property name="FCC\_StatusFrequency" value="1000" overridable="true"/> --> <!--- <property name="FCC\_EnableDirectFSCRouting" value="true" overridable="true"/> -->

- <!-- As of Teamcenter 9.0, FCC\_IdleTimeoutMinutes is deprecated, and will be ignored. -->
- <!-- Please use the TCCS container timeout for FCC idle shutdown functionality.
- <!-- This parameter is for background task processing, not for idle timeout. -->
- <!-- <property name="FCC\_MinimumBackgroundIdleTimeSeconds" value="5" overridable="true"/> -->
- <!-- <property name="FCC\_MaxBackgroundRetries" value="3" overridable="true"/> -->

<!-- common cache -->

```
<!--- <property name="FCC_CacheLocation" value="$HOME\FCCCache|/tmp/FCCCache" overridable="true"/> -->
```

<!-- whole file cache -->

- <!-- <property name="FCC\_CacheTableHashSize" value="1000" overridable="true"/> -->
- <!--- <property name="FCC\_MaxWriteCacheSize" value="1G" overridable="true"/> --> <!--- <property name="FCC\_MaxReadCacheSize" value="1G" overridable="true"/> -->
- <!-- <property name="FCC\_MinimumReadCacheAgeMinutes" value="240" overridable="true"/> -->
- <!--- <property name="FCC\_MinimumWriteCacheAgeMinutes" value="10" overridable="true"/> --> <!--- <property name="FCC\_MaximumReadCacheAge" value="180" overridable="true"/> -->

- <!-- <property name="FCC\_MaximumWriteCacheAge" value="180" overridable="true"/> -->
  <!-- <property name="FCC\_ReadCachePurgeSizePercentage" value="25" overridable="true"/> -->
- <!-- <property name="FCC\_WriteCachePurgeSizePercentage" value="25" overridable="true"/> -->
- <!-- <property name="FCC\_CachePurgeCycle" value="5000" overridable="true"/> -->
- <!-- <property name="FCC\_WholeFileCacheSubdirectories" value="30" overridable="true"/> -->
- <!-- segment cache -->
- <!-- <property name="FCC\_MaximumNumberOfFilePages" value="40960" overridable="true"/> -->
- <!-- <property name="FCC\_MaximumNumberOfSegments" value="512" overridable="true"/>-->
- <!-- <property name="FCC\_HashBlockPages" value="2048" overridable="true"/> -->
- <!--- <property name="FCC\_MaxExtentFiles" value="32" overridable="true"/> --> <!--- <property name="FCC\_MaxExtentFileSizeMegabytes" value="16" overridable="true"/> -->
- <!-- external site access definition -->
- <!-- <site id="013B998A65427E" overridable="true"> -->
- <!-- <parentfsc address="localhost:4567" priority="0"/> -->
- <!-- <parentfsc address="myserverhost:4444" priority="1"/> -->
- <!-- <assignment mode="parentfsc" /> -->
- <!-- </site> -->
- </fccdefaults>
- <!-- default parentfsc this is a marker that will be overwritten by the installer -->
- <parentfsc address="http://PL1INPUN0010V0:4544/" priority="0" /> </fccconfig>

## 4. Reuse library

Reuse libray must contain

1. EOs for AD

| Reuse Library                     |
|-----------------------------------|
| Name                              |
| 🖃 🍰 Classification Root           |
| - 🏭 3D Catalog [1]                |
| 🖃 🏭 Engineering Object [50]       |
| Aspectnode [2]                    |
| 🕕 🎆 Connector [0]                 |
| 🕕 🏭 Device [39]                   |
| 🕀 🋅 Devicefunction [3]            |
| 🕀 🋅 EPLAN Macro [0]               |
| 🏭 Page [0]                        |
| 👪 Project [0]                     |
| 🕀 🋅 Software [3]                  |
| 🏭 Symbol [0]                      |
| 🔤 🏭 Template [3]                  |
| 🕀 💼 Resource Management           |
| 🕂 鐗 Mechatronics Concept Designer |
| + 🌃 Reuse Examples                |
| 🗄 🌃 Custom Symbol Library         |
| 🗄 🎬 Cadenas Library               |

## 2. Conveyors for LD.

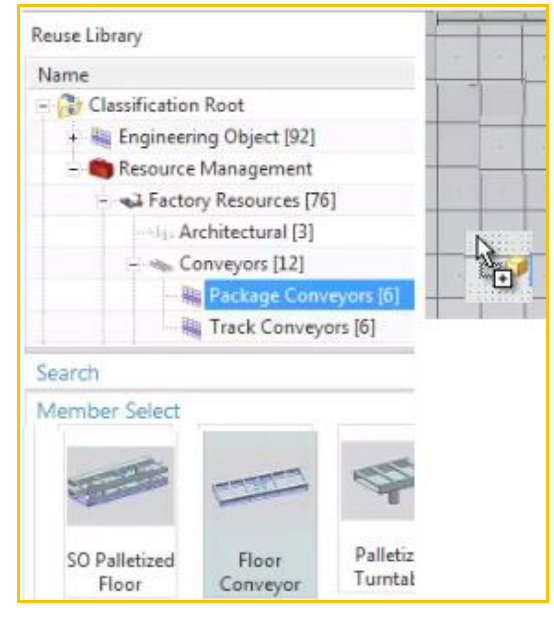

## 2.3. EPLAN (local install) (20151216)

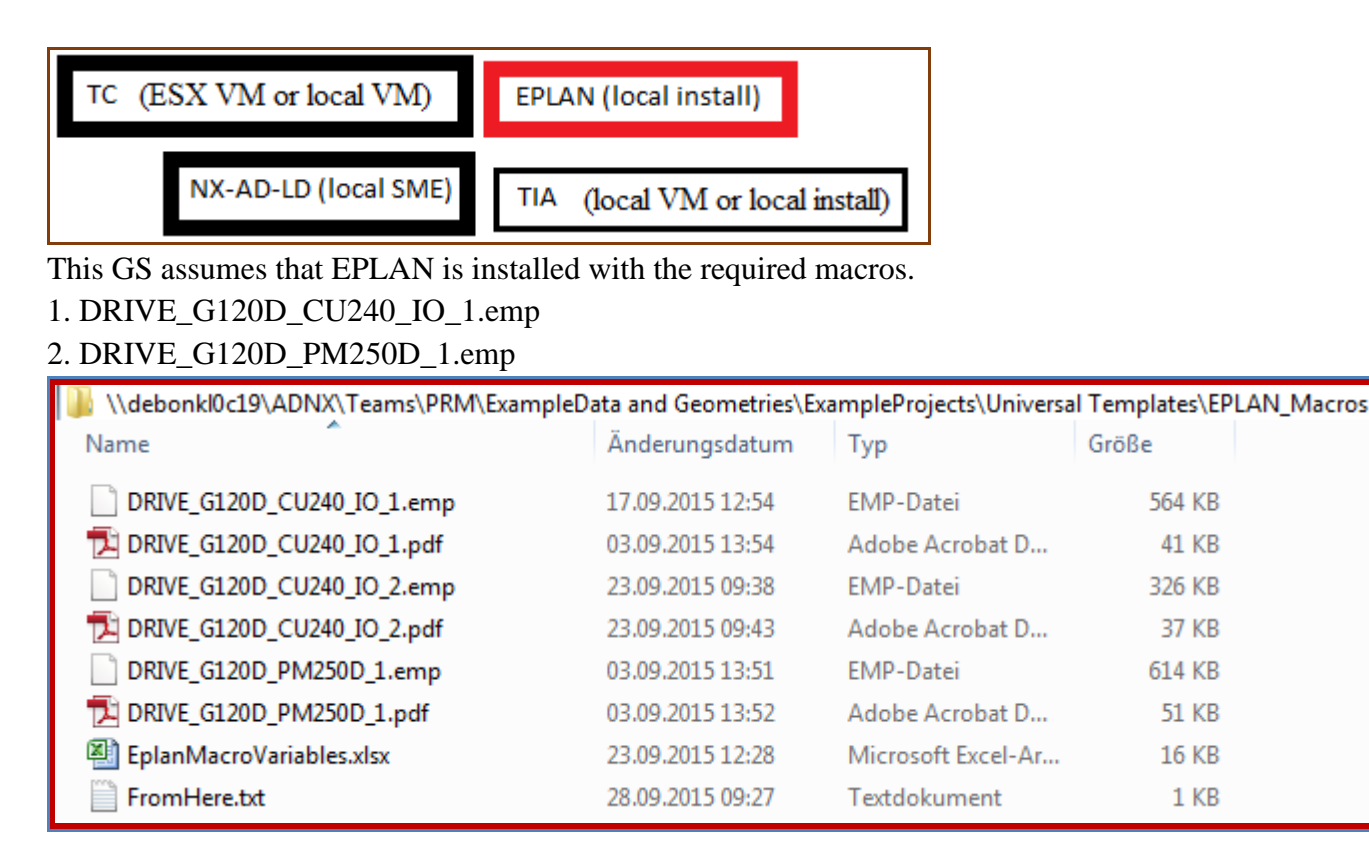

| 🐌 \\debonkl0c19\ADNX\Teams\PRM\ExampleD | ata and Geometries\Ex                | ampleProjects\Universa               | al Templates\EPL       | AN_Project_Template |
|-----------------------------------------|--------------------------------------|--------------------------------------|------------------------|---------------------|
| Name                                    | Änderungsdatum                       | Тур                                  | Größe                  |                     |
| AD_EPLAN_Project_Template_V22.zw9       | 03.02.2015 12:57<br>04.09.2015 11:07 | EPLAN data backu<br>EPLAN data backu | 14.720 KB<br>12.029 KB |                     |

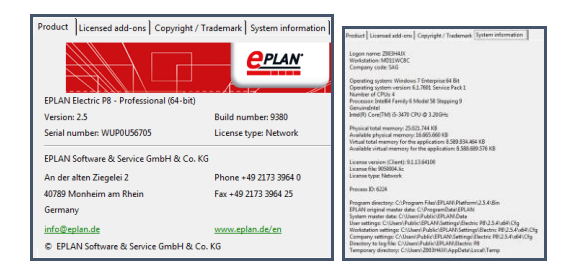

#### test (generate EPLAN) 20151201: was getting this error.

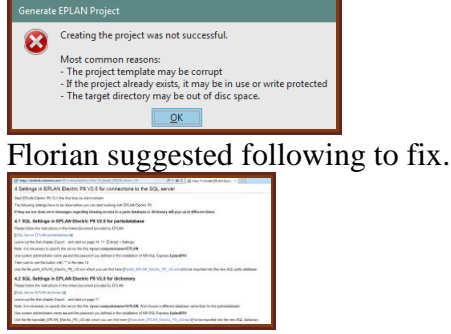

Sebastian did this on terry machine. Movie:

\\debonkl0c19\ADNX\Teams\Documentation\10\_Meetings 20151130\_sebastian\_fix\_new\_eplan\_DB.mp4

## 2.4. TIA (local VM) (20160112)

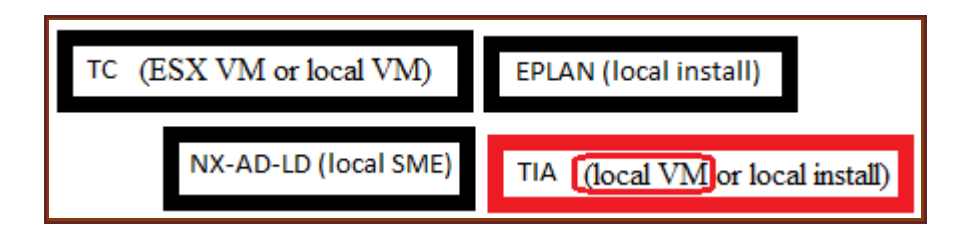

Much of the info (especially 2.4.3) here is from

 $https://asrdwiki.siemens.com/AD/index.php?title=How\_to\_use\_TIA\_VM$ 

This section decribes how to

- 1. Start the VM
- 2. Create S300 project (from the FD4-without-startdrive S1500 project). AD requires S300.
- 3. import/export from/to TIA.
- 4. test basic call fixes, connect SW, etc.

## Contents

- 2.4.1. VM startup
- 2.4.1b. S1500 overview
- 2.4.2. Create S300 project
  - 1. copy fd4 project to vm
  - 2. add s300 hw
  - 3. change OB to STL
  - 4. copy s1500 posdev, g120
  - 5. modify s1500 rbat and copy
  - 6. fix TAGS
  - 7. RESULT
- 2.4.3. Connect TIA + AD
  - 1. (2.3). Set IP address of VM
  - 2. (2.5). Copy ADAgent from SME folder (ONLY SME)
  - 3. (2.7). Start ADAgent (terry movie 1 11:52)
  - 4. Set in .vbs ADAGENT\_REMOTE\_ADDRESS\_FOR\_TIA
  - 5. map drive (20160112)
- 2.4.4. Test import HW/SW
  - 1. Receive HW
  - 2. Receive SW
- 2.4.5. Test export to TIA
  - 1. set network address (do this earlier?)
  - 2. send data (export)
  - 3. open result
- 2.4.6. Test SW config (NEW)
  - 1. add one EO
  - 2. put all SW under EO
  - 3. fix calls
  - 4. connect SW
  - 5. export to TIA (connect SW, new project)

Sebastian email

Start your SME:

- Path: D:\AutomationDesigner\_Sprint49\SME\_NX11\_1543\_S49
- Script: Start\_NX\_4tier\_TC\_VM.vbs

Start your TIA VM:

- Path: D:\AutomationDesigner\_Sprint49\VMAD\_TIAPortal\_V13SP1Upd4\_I.29\_B.01
- File: AD\_Win7\_64\_TIA\_V12\_33.vmx

Login data: User: PCAdmin / Password: comos

In your <u>VM</u>:

Start the task manager (Strg+Alt+Einfg) and check if the process **Siemens.AutomationDesigner.ADAgentUI.exe** is running

If not, go to folder C:\ADAgent and run Siemens.AutomationDesigner.ADAgentUI.exe

On your <u>local machine</u>:

Try if you can access the VM:

- Open CMD and ping this IP address: 192.168.80.132 (VM has a fixed address)
- Try to enter this path in your windows explorer: \\192.168.80.132\TiaPortal\_Projects\TIA\_Project\_Sebastian
- I case you need to login:
  - Username: .\PCAdmin
  - Password: comos

If this is working, you should be able to import data from the VM and export.

In Automation Designer

In your workset, start Receive Data from TIA Portal

- For "Type" select **Hardware**
- For "TIA Portal Project" > "Select ap13 File", enter this path: \\192.168.80.132\TiaPortal Projects\TIA Project Sebastian\TIA Project Sebastian.ap13

## 2.4.1. VM startup

## TEST\_INSTALLATION\_20151208\_2.4.1-2.4.2.mp4 0:00

TIA VM requires 36GB of disc space.

https://asrdwiki.siemens.com/AD/index.php?title=TIA\_VM:\_Versions\_and\_Compatibility

| Version              | Filename                            | UN / PW            | From SME          | From AD Group     |
|----------------------|-------------------------------------|--------------------|-------------------|-------------------|
| V13SP1Upd4_I.29_B.01 | VMAD_TIAPortal_V13SP1Upd4_I.29_B.01 | PCAdmin /<br>comos | SME_NX11_1541_S48 | NX11_IP.15_AD.170 |

#### \\debonkl0c19\ADNX\VMs\TIAPortal\

| Version       | V13SP1Upd4_I.29_B.01                |
|---------------|-------------------------------------|
| Filename      | VMAD_TIAPortal_V13SP1Upd4_I.29_B.01 |
| UN / PW       | PCAdmin / comos                     |
| From SME      | SME_NX11_1541_S48                   |
| From AD Group | NX11_IP.15_AD.170                   |

- 1. Download and extract (this may take over an hour).
- 2. Click .vmx file.
- 3. Click "I copied it".
- 4. Click OK about the mouse.
- 5. Login. UN/PW = PCAdmin/comos.
- 6. Click "Restart later".

## 2.4.1b. S1500 overview (20151214)

#### 1.HW

The following shows the HW configuration.

| Project1_ohne_startdrive_V13_SP1 | PLC_1 [CPU 1518-4 PN/D | DP]                    | _      |                                          |      |         |                    |                     |          |
|----------------------------------|------------------------|------------------------|--------|------------------------------------------|------|---------|--------------------|---------------------|----------|
| 📑 To                             | pology view 🛔 Networ   | k view 🏼 🍸 Device view | Device | overview                                 |      |         |                    |                     |          |
| 🕂 PLC_1 💌 🔛                      | 🖭 🚄 🗄 🍳 ±              |                        |        | Module                                   | Rack | Slot I  | <br>Туре           | Article no.         | Firmware |
|                                  |                        |                        |        |                                          | 0    | 0       |                    |                     |          |
| AC)                              |                        |                        |        | ▼ PLC_1                                  | 0    | 1       | CPU 1518-4 PN/DP   | 6ES7 518-4AP00-0AB0 | V1.6     |
| v                                |                        |                        |        | <ul> <li>PROFINET interface_1</li> </ul> | 0    | 1 X1    | PROFINET interface |                     |          |
|                                  |                        |                        |        | Port_1                                   | 0    | 1 X1 P1 | Port               |                     |          |
| 0 1                              | 2 3 4                  | 5 6 7152331            |        | Port_2                                   | 0    | 1 X1 P2 | Port               |                     |          |
|                                  |                        |                        |        | <ul> <li>PROFINET interface_2</li> </ul> | 0    | 1 X2    | PROFINET interface |                     |          |
|                                  |                        | 8 16 24                |        | Port_1                                   | 0    | 1 X2 P1 | Port               |                     |          |
|                                  |                        |                        |        | <ul> <li>PROFINET interface_3</li> </ul> | 0    | 1 X3    | PROFINET interface |                     |          |
|                                  |                        | 15 23 31               |        | Port_1                                   | 0    | 1 X3 P1 | Port               |                     |          |
|                                  |                        |                        |        | DP interface_1                           | 0    | 1 X4    | DP interface       |                     |          |
| 00                               |                        |                        | _      |                                          | 0    | 2       |                    |                     |          |

#### 2. SW and tags

Following shows SW blocks and tags that will be used.

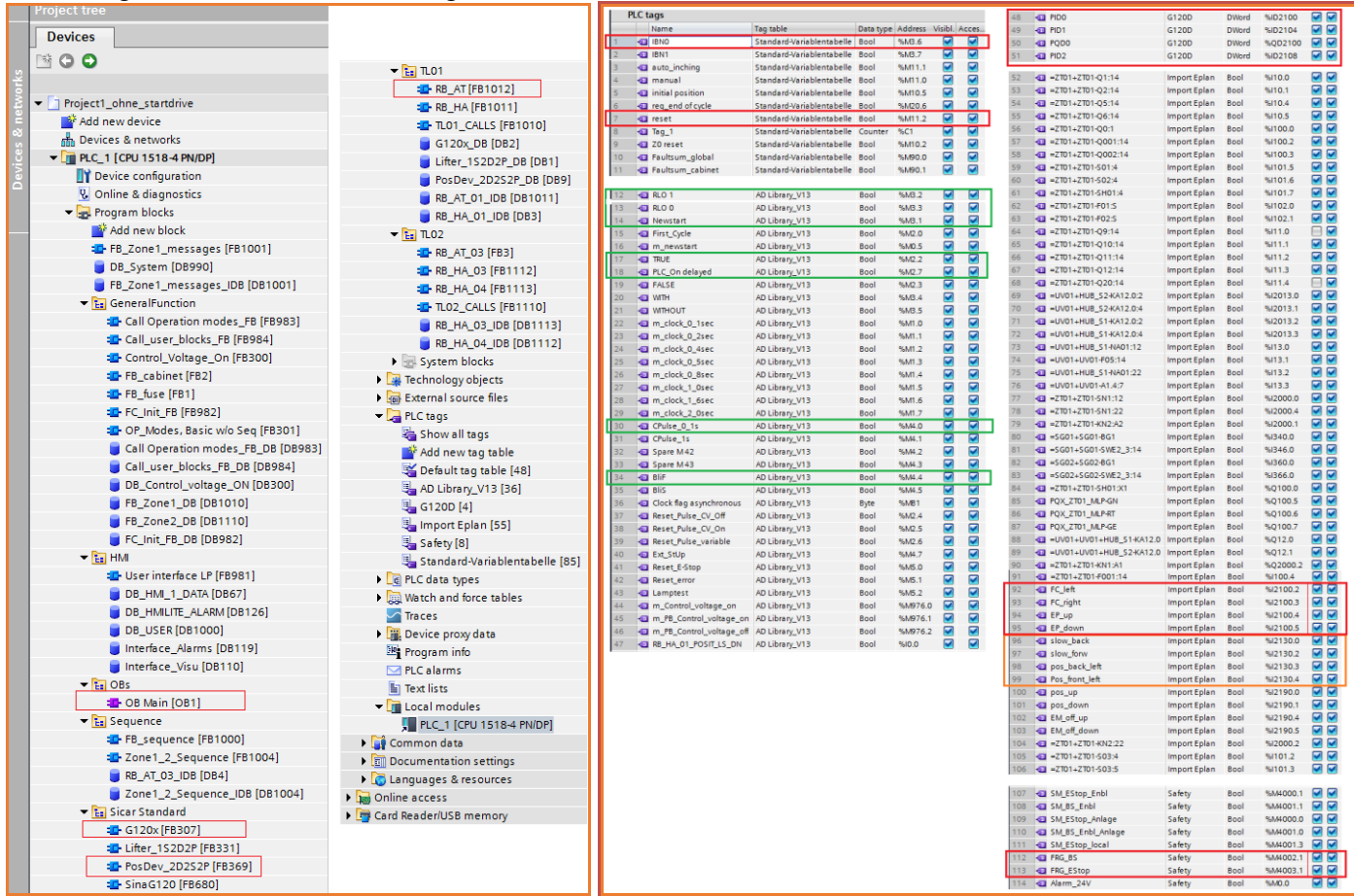

The following decribes the function of the SW blocks.

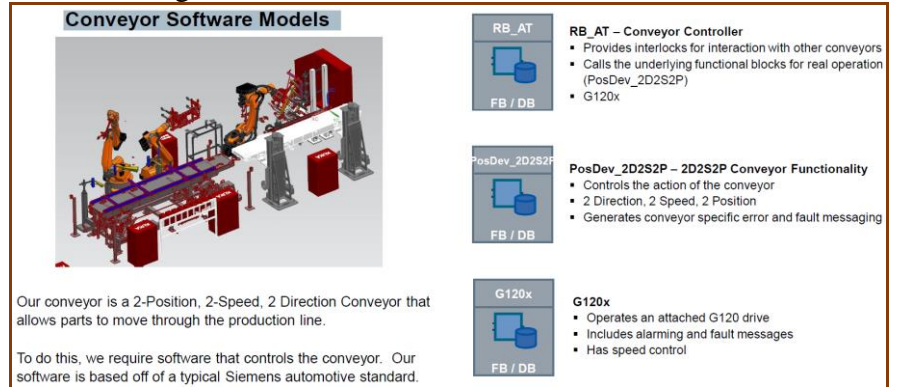

## 2.4.2. Create S300 project

TEST\_INSTALLATION\_20151208\_2.4.1-2.4.2.mp4 2:40

#### 1. Copy FD4 project to VM, open, upgrade

### $1. \label{eq:local_share_with_cyp} 1. \label{eq:local_share_with_cyp} IIA\_Portal\_XML$

FD4\_Project\_without\_startdrive.zip

Copy to vm.

|                                     |                                         | Computer + Local                                                                    | Disk (C:)  TiaPortal_Projects |
|-------------------------------------|-----------------------------------------|-------------------------------------------------------------------------------------|-------------------------------|
| G v k + Netzwerk + debon            | kIOc19 + ADNX + [PROJECT_SHARE_WITH_CYP | ] ▶ Cor<br>Organize ▼ Include in library ▼                                          | Share with * New folder       |
| Organisieren • 🖸 Öffnen •           | Brennen Neuer Ordner                    | Computer                                                                            | Name                          |
| t Favoriten<br>Desktop<br>Downloads | Name                                    | PerfLogs     Program Files     Program Files (x86)     TiaPortal_Projects     Tools |                               |
| ecc .                               | FD4_Project_without_startdrive.zip      | Users                                                                               |                               |

#### 2. Unpack.

| Computer + Local Disk (C:) TiaPort | tal_Projects > FD4_Project | without_startdrive + Pro | ject1_ohne_startdrive > |
|------------------------------------|----------------------------|--------------------------|-------------------------|
| Name                               | Date modified              | Туре                     | Size                    |
| Ju AdditionalFiles                 | 08.12.2015 07:38           | File folder              |                         |
| JM 👪                               | 28.05.2015 10:59           | File folder              |                         |
| 🍌 Logs                             | 28.05.2015 10:59           | File folder              |                         |
| 🎒 System                           | 08.12.2015 07:38           | File folder              |                         |
| 📕 TMP                              | 28.05.2015 14:46           | File folder              |                         |
| 🎉 UserFiles                        | 28.05.2015 10:59           | File folder              |                         |
| Project1_ohne_startdrive.ap13      | 28.05.2015 14:47           | Siemens TIA Porta        | 8 KI                    |

#### 3. Open.

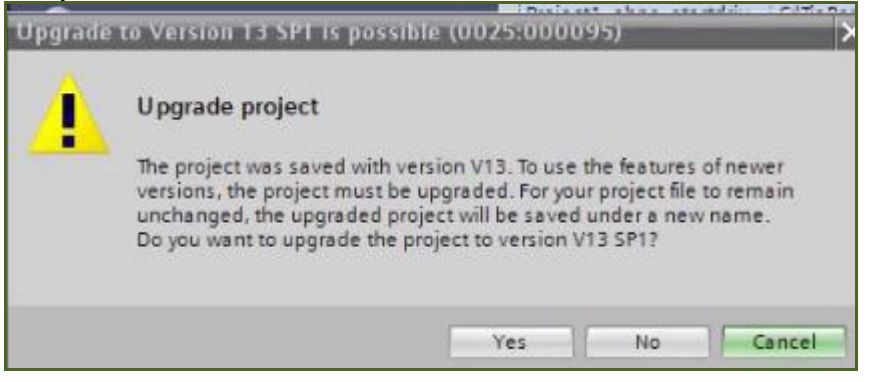

#### 4. Click Yes.

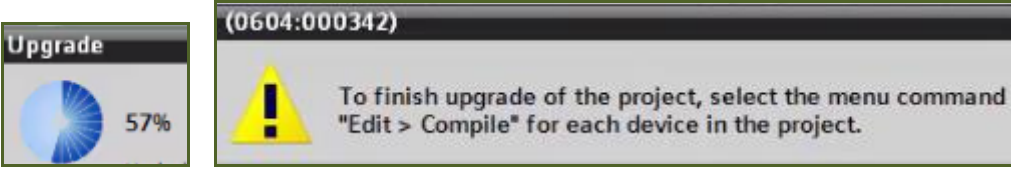

#### 5. compile.

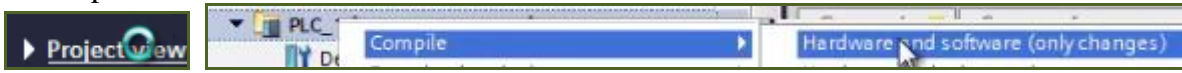

#### 2. Add S300 CPU

#### 1. Add new S300 HW.

| Siemens - C:\TiaPortal_Proje Project Edit View Insert C Project Edit Save project  X Project tree                                                       | Device name:<br>PLC_1 |                                                                                                    |   |                                                                                                    |                                                                                                    |                                                                      |
|----------------------------------------------------------------------------------------------------|-----------------------|----------------------------------------------------------------------------------------------------|---|----------------------------------------------------------------------------------------------------|----------------------------------------------------------------------------------------------------|----------------------------------------------------------------------|
|                                                                                                    | Controllers           | <ul> <li>Controllers</li> <li>SIMATIC 57-1200</li> <li>SIMATIC 57-1500</li> <li>SIMATIC 57-300</li> <li>CPU</li> <li>CPU 312</li> <li>CPU 312C</li> </ul>                                                                                                    | • | Device:                                                                                                    | CPU 315-2 PN/DP                                                                                                    |                                                                      |
| Gommon data     Gommon data     Gournentation setting     Gournentation setting     Gourne access     Gourne access     Gourne access     Gourne access | HM                    | CPU 313C     CPU 313C-2 DP     CPU 313C-2 PP     CPU 313C-2 PP     CPU 313C-2 PP     CPU 314     CPU 314                                                                                                    |   | Article no.:<br>Version:<br>Description:                                                                                                    | 6ES7 315-2EH13-0AB0<br>V2.6                                                                                                    |                                                                      |
|                                                                                                    | PC systems            | CPU 314C-2 PNIDP     CPU 314C-2 PtP     CPU 315-2 DP     CPU 315-2 PNIDP     GES7 315-2EH13-0A80     GES7 315-2EH14-0A80     GES 315-2EH14-0A80     GES 315 |   | Work memor<br>PROFINET inter<br>FBs/FCs); PRO<br>port; PROFINE<br>transport pro<br>(MPI or DP mu<br>configuration<br>cycle time; ro<br>as SIPLUS mu | y 256KB; 0.1 ms/1000 instruct<br>erface; 57 communication (Io<br>PINETIO controller; supports<br>ET CBA; PROFINET CBA Proxy, TK<br>tocol; combined MPIIDP intert<br>ster or DP slave); multi-tier<br>nup to 32 modules; constant<br>juding; firmware V2.6; also av<br>quale with article number 6A/ | ions;<br>adable<br>RT; 1<br>:PIP<br>face<br>bus<br>ailable<br>51 315 |
|                                                                                                    | 9.7                   | CPU 317-2 PN/DP                                                                                                    |   | -2EH13-2AB0                                                                                                    |                                                                                                    |                                                                      |

## 2. Activate step7. 07:22

| Automation Licens                                                   | e Managem                                         | ient - STEP 7                              |               |             |                              |                        |                    |
|---------------------------------------------------------------------|---------------------------------------------------|--------------------------------------------|---------------|-------------|------------------------------|------------------------|--------------------|
| No valid License Ke                                                 | y was found.                                      |                                            |               |             |                              |                        |                    |
| The following Trial L<br>the Trial License Ke                       | icense Keys i<br>ys which may                     | may be activated if the<br>v be activated. | ey have not   | t already b | een used.                    | . Select               |                    |
| STEP 7 Professiona                                                  | al                                                |                                            |               |             |                              |                        |                    |
|                                                                     |                                                   | Activate                                   | Skip          |             |                              |                        |                    |
| M Siemens - C:TiaPortal_Projectsv<br>Project Edit View Insert Onlin | terry1\terry1<br>e Options Tools Wi<br>iョンドウナ(デまう | ndow Help<br>1) 🖸 🖬 🔛 💋 Go online 🖉 Go     | offline 🔥 🕞 🕞 | × = 🗆       |                              | Totally Integrated Aut | comation<br>PORTAL |
| Project tree                                                        | II ∢ terry1 > P                                   | 1.C_1 [CPU 315-2 PN/DP]                    |               |             | _ 7 = ×                      | Hardware catalog       |                    |
| Devices                                                             |                                                   | 🚅 Topol                                    | ogy view 🔒 Ne | twork view  | Device view                  | Options                |                    |
| 000                                                                 | 🛄 🛃 🏄 PLC_1                                       | · 🗄 🖭 🍊                                    | <u>⊞</u> € ±  | Devic       | e overview                   |                        |                    |
| te la la la la la la la la la la la la la                           |                                                   |                                            |               | ^ ¥         | Module                       | ✓ Catalog              |                    |
| Terry1                                                              | ^                                                 |                                            |               | =           |                              | <search></search>      | tini pini          |
| Add new device                                                      |                                                   | A                                          |               |             | <ul> <li>PLC_1</li> </ul>    | Filter                 |                    |
| PLC 1 [CPU 315-2 PN/DP]                                             |                                                   | ACT                                        |               |             | MPI/DP i                     | Rack                   |                    |
| Device configuration                                                |                                                   | 1 2 4                                      | 5 6           | 7           | <ul> <li>PROFINE.</li> </ul> | " 👻 🛅 PS               |                    |
| Online & diagnostics                                                |                                                   | Rail_0                                     |               |             |                              | ▼ PS 307 2A            |                    |
| Program blocks                                                      |                                                   |                                            |               |             |                              | 6ES7 307-18            | A00-0AA0           |
| Technology objects                                                  |                                                   | 12                                         |               | <u>•</u>    |                              | 6ES7 307-18            | A01-0AA0           |
| External source files                                               |                                                   | IEEST NA-LEAGO-DAAD                        |               |             |                              | PS 307 5A              | 100-07-00          |
| PLC tags                                                            | 100 C                                             |                                            |               |             |                              | PS 307 10A             |                    |
| Watch and force tables                                              |                                                   | E E                                        |               |             |                              | CPU                    |                    |
| Online backups                                                      |                                                   | H3                                         |               |             |                              | • 🧊 IM                 |                    |
| Device proxy data                                                   |                                                   |                                            |               |             |                              | DI 📑                   |                    |
| 22 Program info                                                     | - C III                                           | > 100%                                     |               |             |                              | DO DO                  |                    |
|                                                                     |                                                   | 100.0                                      | Y .           |             |                              | DI/DO                  |                    |

# 2b. Add I/O modules (20151221)

Add 1 DI and 1 DO.

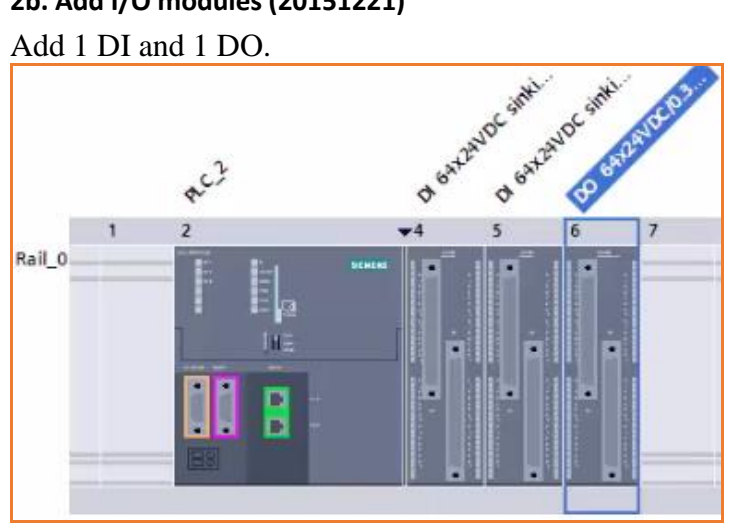

## 3. Change OB1 to STL 08:20

1. Switch programming language.

| PLC_2 [CPU 319-3 PN/DP]                  | <         |  |  |
|------------------------------------------|-----------|--|--|
| Device configuration                     |           |  |  |
| 🖏 Online & diagnostics                   |           |  |  |
| 🗢 🔙 Program blocks                       | General 🚺 |  |  |
| Add new block                            | 🕄 🔥 🚯 Shr |  |  |
| Main Onth<br>Switch programming language | STL       |  |  |

#### 4. Copy S1500 PosDev, G120

#### 1. Copy S1500 SW G120 and PosDev to the S300 project.

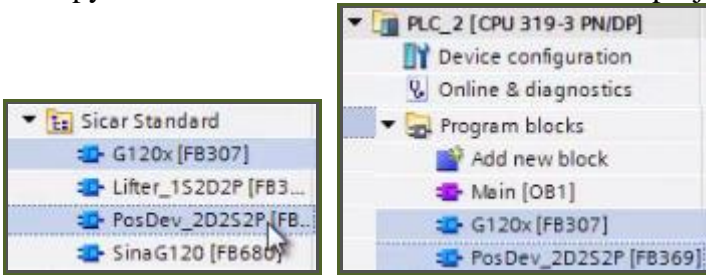

#### 5. Modify S1500 RB\_AT and copy 09:45

#### If you copy without modifying you get this error (do not copy).

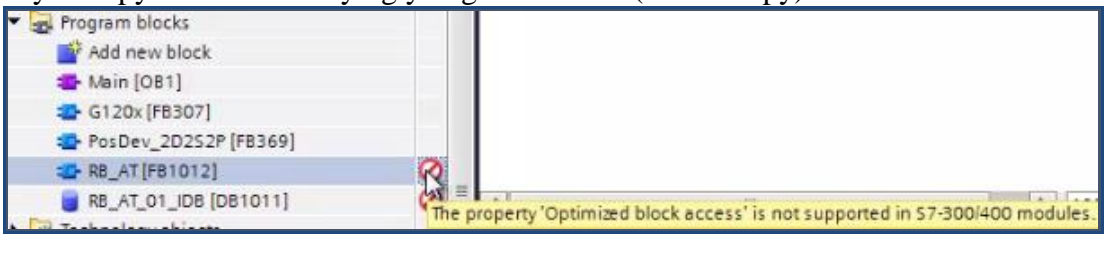

#### 1. Change the S1500 RB\_AT properties.

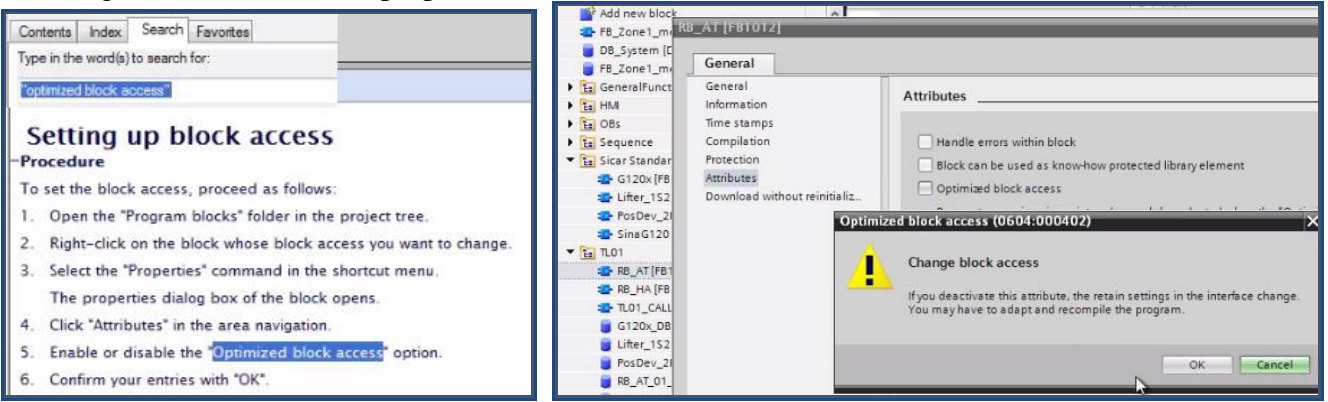

#### 2. Compile.

| PLC 2 (COLLARS 2 PURS) |                                     |    |
|------------------------|-------------------------------------|----|
| Compile +              | Hardware and software (only changes | a) |

#### 3. Copy RB\_AT to S300.

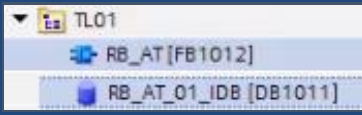

#### 4. Compile.

|                             |    | đ | ðv.                                  |
|-----------------------------|----|---|--------------------------------------|
| Device cor                  | le | • | Hardware and software (only changes) |
| ▼ 🛅 PLC_2 [CPU 319-3 PN/DP] |    |   |                                      |
| Device configuration        |    |   |                                      |
| Online & diagnostics        |    |   |                                      |
| 🔻 🔂 Program blocks          |    |   |                                      |
| 📑 Add new block             |    |   |                                      |
| 💶 Main [OB1]                |    |   |                                      |
| 💶 G120x [FB307]             |    |   |                                      |
| PosDev_2D2S2P [FB369]       |    |   |                                      |
| RB_AT [FB1012]              |    |   |                                      |
| G120x_DB [DB2]              |    |   |                                      |
| PosDev_2D2S2P_DB [DB9]      |    |   |                                      |

## 6. Fix tags 12:55

#### After the compile there are about 20 errors.

| 64           | A "RLO                | Define tag       | Ctrl+Shift+I            | 100%                    |
|--------------|-----------------------|------------------|-------------------------|-------------------------|
|              |                       | Remine tag       | Ctrl+Shift+P            | s 🚺 Info 🔒 🗓 I          |
| General      | i) Cross-referen      | 1 🗶 Cut          | Ctrl+X                  |                         |
| 0 10         | Show all messages     | Copy             | Ctrl+C                  |                         |
| Compiling co | ompleted (errors: 22; | Paste            | Ctrl+V                  |                         |
| ! Path       |                       | Description      |                         |                         |
| 4            | Network 90            | Declaration *Out | put" of actual paramete | er does not match the d |
| 4            | Network 90            | Declaration *Out | put" of actual paramete | er does not match the d |
| 8            | Network 90            | RLO 0" not o     | defined.                |                         |
|              |                       |                  |                         |                         |

#### 1. Fix all tags.

| 'RLO 0"<br>Define tag |               |   | _       | -        |   | 1                 | 43.3    |
|-----------------------|---------------|---|---------|----------|---|-------------------|---------|
| Name                  | Section       |   | Address | Data typ | e | PLC tag table     | Comment |
| RLO O                 | Global Memory | - | %M0.0   | Bool     |   | Default tag table |         |

2. Modify RB\_AT (comment out the following lines).

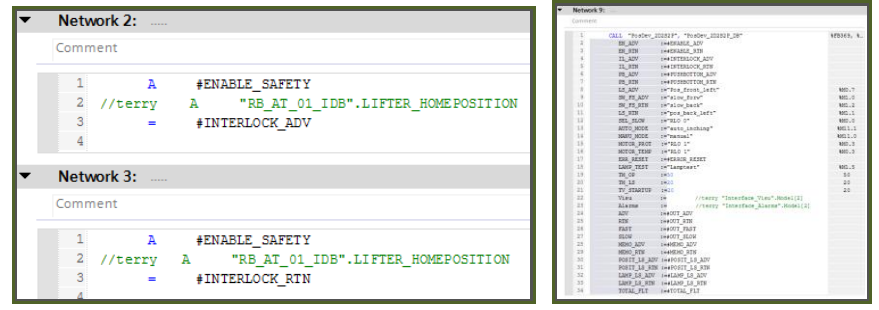

#### 3. Fix the block call error.

|            |                |         |          |            |          |                                  |                               |                                                                                                    | Interface sy  | nchronization     |                |                |                   |                |
|------------|----------------|---------|----------|------------|----------|----------------------------------|-------------------------------|----------------------------------------------------------------------------------------------------|---------------|-------------------|----------------|----------------|-------------------|----------------|
| <b>* t</b> | Network        | 9:      |          |            |          |                                  |                               |                                                                                                    | Old interface |                   |                | New interface: |                   |                |
|            |                |         |          |            |          |                                  |                               |                                                                                                    |               | CALL "G120x",     | "G120x ^       | c              | ALL "G120x",      | "G120x ^       |
|            | Comment        |         |          |            |          |                                  |                               |                                                                                                    |               | INPUT_ADDR        | :="P]          |                | INPUT_ADDR        | := <u>.</u>    |
|            | Water Internet |         |          |            |          |                                  |                               |                                                                                                    |               | I_M               | :="PI          |                | I_H               |                |
|            |                |         |          |            |          |                                  |                               | and the second second se |               | A_F<br>FAST SPEED | :="P1<br>:=RE1 |                | A_F<br>FAST SPEED | :=784<br>:=RE1 |
|            | 1-             | CALL    | "PoleDer | # 2D282 P" |          |                                  |                               |                                                                                                    |               | SLOW_SPEED        | :=REA          |                | SLOW_SPEED        | : REI          |
|            |                | CHLU L  | TOODE    | -energy 13 | Lie      | indate black call                |                               | 5                                                                                                    |               | EN_FWD            | :=+01          |                | EN_FWD            | :=#0(=         |
|            | 2              | EN      | ADV      | :=#ENA!    |          | Sector Sector                    |                               |                                                                                                    |               | EN_BWD            | :=#01          |                | EN_BWD            | :=#00          |
|            | 100            |         |          |            | Or       | nen and monitor                  | Contraction of the local data | and the second second se |               | EN_FAST           | :=#0%          |                | EN_FAST           | 304=:          |
|            | 3              | EN      | RIN      | :=#ENAE    |          | farmer and a subscription of the |                               |                                                                                                    |               | EN_SLOW           | 204=1          |                | EN_SLOW           | :=#00          |
|            | 1.1            |         |          |            | W -      |                                  | ~ 1 m                         |                                                                                                    |               | ERR RESET         | 1-475          |                | ERR RESET         | 1-422          |
| 141        |                |         | A1.02    | *##LNLP    | X CU     | ut                               | Ctrl+X                        |                                                                                                    |               | OUTPUT ADDR       | :="P(          |                | OUTPUT ADDR       | :="P           |
| < L        |                |         | 00       |            | 80.00    |                                  | Carl C                        |                                                                                                    |               | ACT_SPEED         | :-+AC          |                | ACT_SPEED         | :=#A0          |
|            |                |         |          |            | 週 い      | ору                              | CIN+C H                       |                                                                                                    |               | ACT_CURRENT       | :=#34          |                | ACT_CURRENT       | :=#A(          |
|            | V.             | Manualu | 0        | Diack co   | Luna     | invalid has sure interface.      | une channed i                 | in the one                                                                                                    |               | ACT_TORQUE        | :=#A(~         |                | ACT_TORQUE        | :=#A(~         |
|            | N              | Network | 3        | DIUCK Ca   | II WBS I | invalid because intenace         | was changed i                 | in the me                                                                                                    | < 33          |                   | >              | <              |                   | >              |
| 0          | 6              | Network | 10       | Block ca   | ll was i | invalid because interface        | was changed i                 | in the me 🛛 🗡                                                                                                    |               |                   |                |                | док               | Cancel         |

4. Compile and save. You now have SW ready for S300.

## 7. RESULT (20151214)

| Project tree            |     | Project1_ohne_startdrive_V13_SP1 → PLC_2 [CPU 319-3 PN/DP] |
|-------------------------|-----|------------------------------------------------------------|
| Devices                 |     | CALL                                                       |
| 1 O O 1                 | 🔲 🛃 | Block title: "Main Program Sweep (Cycle)"                  |
| PLC_2 [CPU 319-3 PN/DP] |     | Comment                                                    |
| Device configuration    | ~   |                                                            |
| 🗓 Online & diagnostics  |     | Network 1:                                                 |
| 🔻 🔙 Program blocks      |     | Comment                                                    |
| 📑 Add new block         |     |                                                            |
| 📲 Main [OB1]            |     | 1                                                          |
| 💶 G120x [FB307]         |     | 2                                                          |
| PosDev_2D2S2P [FB369]   |     |                                                            |
| RB_AT [FB1012]          |     |                                                            |
| 🥃 G120x_DB [DB2]        |     |                                                            |
| PosDev_2D2S2P_DB [DB9]  |     |                                                            |

|    |     | Name           | Data type | Address |  |
|----|-----|----------------|-----------|---------|--|
| 1  |     | slow_back      | Bool      | %M0.0   |  |
| 2  | -   | Pos_front_left | Bool      | %M0.1   |  |
| 3  | -   | slow_forw      | Bool      | %M0.2   |  |
| 4  | -   | pos_back_left  | Bool      | %M0.3   |  |
| 5  | -   | FRG_EStop      | Bool      | %M0.4   |  |
| 6  | -   | IBNO           | Bool      | %M0.5   |  |
| 7  | -   | RLO 0          | Bool      | %M0.6   |  |
| 8  | -   | FRG_BS         | Bool      | %M0.7   |  |
| 9  | -   | reset          | Bool      | %M1.0   |  |
| 10 | -   | BliF           | Bool      | %M1.1   |  |
| 11 | -   | TRUE           | Bool      | %M1.2   |  |
| 12 | -00 | RLO 1          | Bool      | %M1.3   |  |
| 13 | -00 | CPulse_0_1s    | Bool      | %M1.4   |  |
| 14 | -00 | Newstart       | Bool      | %M1.5   |  |
| 15 | -00 | PLC_On delayed | Bool      | %M1.6   |  |
| 16 | -00 | auto_inching   | Bool      | %M1.7   |  |
| 17 | -00 | manual         | Bool      | %M2.0   |  |
| 18 | -00 | Lamptest       | Bool      | %M2.1   |  |
| 19 | -   | PIDO           | DWord     | %MD4    |  |
| 20 | -   | PID1           | DWord     | %MD8    |  |
| 21 | -   | PID2           | DWord     | %MD12   |  |
| 22 |     | PQD0           | DWord     | %MD16   |  |

1. CLOSE PROJECT (must not be open so you can import to AD).

## 2.4.3. Connect TIA + AD

TEST\_INSTALLATION\_20151208\_2.4.3-2.4.4.mp4

### 1 (2.3). Set IP address of VM

| 192.168.81.134                                                                |                                                                                                    |                                                                               |                                  |                      |                             |
|-------------------------------------------------------------------------------|----------------------------------------------------------------------------------------------------|-------------------------------------------------------------------------------|----------------------------------|----------------------|-----------------------------|
| 1. Find a free IP (on lo                                                      | cal machine).                                                                                                    |                                                                               |                                  |                      |                             |
| C:\Users\Z003H4JX>ipconfig                                                    | ,<br>I                                                                                                    |                                                                               |                                  |                      |                             |
| Windows-IP-Konfiguration                                                      |                                                                                                    |                                                                               |                                  |                      |                             |
| Ethernet-Adapter Local Are                                                    | a Connection:                                                                                                    |                                                                               |                                  |                      |                             |
| Verbindungsspezifisches<br>IPv4-Adresse<br>Subnetznaske<br>Standardgateway    | DNS-Suffix: khe.si<br>149.24<br>                                                                                                    | iemens.de<br>16.228.129<br>15.255.0<br>16.228.1                               |                                  |                      |                             |
| Ethernet-Adapter UMware Ne                                                    | twork Adapter UMnet                                                                                                    | :1:                                                                           |                                  |                      |                             |
| Verbindungsspezifisches<br>IPv4-Adresse<br>Subnetznaske<br>Standardgateway    | DNS-Suffix:<br>192.16<br><br>255.25                                                                                                    | 8.81.1<br>5.255.0                                                             |                                  |                      |                             |
| C:\Users\Z003H4JX>ping                                                        | 192.168.85.134                                                                                                    |                                                                               |                                  |                      |                             |
| Ping wird ausgeführt fü<br>Antwort von 192.168.85.<br>Antwort von 149.246.255 | r 192.168.85.134<br>1: Zielhost nicht<br>.193: Zielhostini                                                                                                    | mit 32 Bytes Da<br>erreichbar.<br>cht erreichbar.                             | ten:                             |                      |                             |
| 2. Change VM IP.                                                              |                                                                                                    |                                                                               |                                  |                      |                             |
| VMAD_TIAPortal_V13SP1Upd4_I                                                   | .29_B.01 - VMware Playe                                                                                                    | Control Panel +                                                               | All Control Panel Items   Networ | k and Sharing Center |                             |
| Properties                                                                    |                                                                                                    | Control Panel Home<br>Change adapter settings<br>Change advanced sharing      | View your basic network          | c information and    |                             |
| Control Panel > Netwo                                                         | ork and Internet 🔸 Network Cor                                                                                                    | nnections •                                                                   | •                                |                      |                             |
| Nicht identifiziertes Ne                                                      | LAN-Verbindung Properties                                                                                                    |                                                                               | 23                               |                      |                             |
| Intel(R) PRO/1000 MT-1                                                        | Internet Protocol Version 4 (TCP/                                                                                                    | IPvd1 Properties                                                              | 2                                |                      |                             |
|                                                                               | General                                                                                                    | r vi) riopenes                                                                |                                  |                      |                             |
|                                                                               | You can get IP settings assigned<br>this capability. Otherwise, you ne<br>for the appropriate IP settings.<br>Obtain an IP address autom<br>Ous the following IP address | automatically if your network seed to ask your network admin<br>atically 02:5 | supports<br>strator              |                      |                             |
|                                                                               | IP address:                                                                                                    | 192 . 168 . 081 . 134                                                         | F                                |                      |                             |
|                                                                               | Subnet mask:                                                                                                    | 255 , 255 , 255 , 0                                                           | 1                                |                      |                             |
|                                                                               | Default gateway:                                                                                                    | · · ·                                                                         | 1                                |                      |                             |
|                                                                               | Obtain DNS server address                                                                                                    | automatically                                                                 |                                  |                      |                             |
|                                                                               | Use the following DNS serve                                                                                                    | r addresses:                                                                  |                                  |                      |                             |
|                                                                               | Preferred DNS server:                                                                                                    | a                                                                             | 1                                |                      |                             |
|                                                                               | Alternate DNS server:                                                                                                    | ·                                                                             | 1                                |                      |                             |
| 1                                                                             | Validate settings upon exit                                                                                                    | L Adva                                                                        | anced                            | Maybe need to wa     | iit till pc not so busy?^?? |

#### 2 (2.5). Copy ADAgent from SME folder

On the Host:

- 1. Open the SME folder (where the start scripts are located).
- 2. Navigate into the Build folder of the SME: <Date>\_SME\_Build.
- 3. Copy content of folder 'automation designer / adagent'.

| Name                                                | Änderungsdatum   |  |
|-----------------------------------------------------|------------------|--|
| 🗼 EmptyProject                                      | 27.09.2015 00:06 |  |
| 📙 Meta                                              | 27.09.2015 00:06 |  |
| LEC_bas001.zw9                                      | 21.09.2015 23:21 |  |
| Siemens.AutomationDesigner.ADAgent.APIExtension.dll | 21.09.2015 23:21 |  |
| Siemens.AutomationDesigner.ADAgent.dll              | 21.09.2015 23:21 |  |
| Siemens.AutomationDesigner.ADAgent.EplanWrapper.dll | 21.09.2015 23:21 |  |
| Siemens.AutomationDesigner.ADAgent.TiaWrapper.dll   | 21.09,2015 23:21 |  |
| Siemens.AutomationDesigner.ADAgent.Utils.dll        | 21.09.2015 23:21 |  |
| Siemens.AutomationDesigner.ADAgentULexe             | 21.09.2015 23:21 |  |
| Siemens.AutomationDesigner.ADAgentULexe.config      | 26.09.2015 22:55 |  |
| Siemens.AutomationDesigner.Iom.ADCore.dll           | 21.09.2015 23:21 |  |
| Siemens.AutomationDesigner.Iom.Core.dll             | 21.09.2015 23:21 |  |
| Siemens.AutomationDesigner.Iom.Interface.dll        | 21.09.2015 23:21 |  |
| Siemens.AutomationDesigner.Iom.TiaCore.dll          | 21.09.2015 23:21 |  |

#### In the VM:

1. Create C:\ADAgent folder.

2. Paste the copied content into the folder (overwriting).

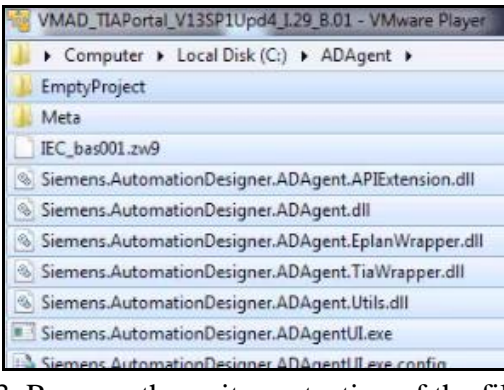

#### 3. Remove the write protection of the files.

| Siem   | ens.Automation | Desianer.ADAaent.APIExtension.dll            |
|--------|----------------|----------------------------------------------|
| Sier   | Siemens.Aut    | omationDesigner.ADAgent.TiaWrapper.dll,      |
| Sier 🚳 | General Data   | e                                            |
| Sier   | Dealer State   |                                              |
| Sier   |                | 22 Files, 11 Folders                         |
| Sier   |                |                                              |
| Sier   | Type:          | Multiple Types                               |
| Sier   | Location:      | All in C: \ADAgent                           |
| Sier   | Size:          | 15,5 MB (16.336.028 bytes)                   |
| Sier   | Size on disk:  | 15.6 MB (16.384.000 bytes)                   |
| Sier   |                | ಂದ್ಯಾಂಗ್ಲಿ ಕಾರುವರು ಅವರು 7,5 ಸಿಗ್ಗಳು<br>ಎಲ್ಲಾ |
|        | Attributes     | Read-only                                    |
|        |                | Hidden                                       |

#### 3 (2.7). Start ADAgent

In ADAgent folder. For Agents build from a development unit by the deployer tool it will be: C:\ADAgent\ADAgent\_Gr<#number of AD group>.

#### 1. Double-click on Siemens.AutomationDesigner.ADAgentUI.exe.

| Windows      | Task Manag  | jer       |                |            |       |           |     |                         |             |
|--------------|-------------|-----------|----------------|------------|-------|-----------|-----|-------------------------|-------------|
| File Option  | s View      | Help      |                |            |       |           |     |                         |             |
| Applications | Processes   | Services  | Performance    | Networking | Users |           |     |                         |             |
| Image Na     | me          |           | ~              |            |       | User Name | CPU | Memory (Private Working | Description |
| Siemens.     | Automation. | SoftwareU | odater.exe *32 |            |       | PCAdmin   | 00  | 22.288 K                |             |

#### 2. TERRY: I had to right-click and run as admin.

| Siemens.AutomationDesigner ADAgentI II eve<br>Siemens.Automat |         |    |          |                     |
|---------------------------------------------------------------|---------|----|----------|---------------------|
| Siemens.Automat 😵 Run at dministrator                         | ]       |    |          |                     |
| Siemens.Automation.Portal.exe "32                             | PCAdmin | 40 | 10.324 K | Siemens.Automation  |
| Siemens. Automation. SoftwareUpdater.exe *32                  | PCAdmin | 00 | 22.288 K |                     |
| Siemens.AutomationDesigner.ADAgentUI.exe                      | PCAdmin | 00 | 5.484 K  | Siemens.AutomationD |
|                                                               |         |    |          |                     |

#### 4. Set ADAGENT\_REMOTE\_ADDRESS\_FOR\_TIA in VBS file

#### 1. On the host set the TIA VM address.

### env("ADAGENT\_REMOTE\_ADDRESS\_FOR\_TIA")="192.168.186.133" Start\_NX\_4tier\_TC\_VM\_BON.vbs - Editor Datei Bearbeiten Format Ansicht ? env("ADAGENT\_REMOTE\_ADDRES5\_FOR\_TIA")="192.168.81.134" MsgBox "adagent 192.168.81.134 444444444"

2. Save the file.

#### 5. map drive (20160112)

#### In TIA VM

C:\TiaPortal\_Projects\FD4\_Project\_without\_startdrive\Project1\_ohne\_startdrive\_V13\_SP1

12.01.2016 12:32

File folder

#### Map this

| CAT:-Dest-1  | D     |      |
|--------------|-------|------|
| C:\TtaPortal | _Proj | ects |

FD4\_Project\_without\_startdrive

Result.

4 🜉 Computer

D 👘 (C:) SYSTEM

- > 🗊 (D:) DATA
- Description: Number of the second statement of the second statement of the

## 2.4.4. Test import HW/SW (20151221)

TEST\_INSTALLATION\_20151208\_2.4.3-2.4.4.mp4

#### 1. Receive HW

1. On host open VM address \\192.168.81.134. 13:10.

### 2. Login. PCAdmin, comos.

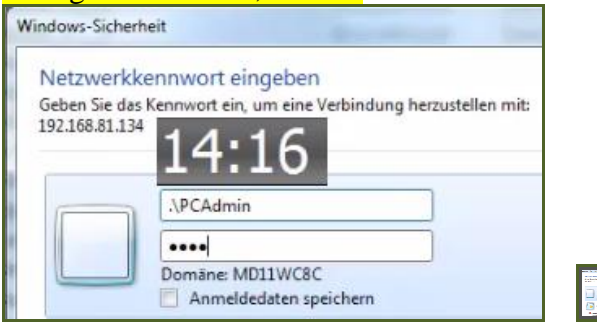

#### After a delay the directory opens.

|                             | _        | 🎍 🕨 Netzwerk 🔸 192.168.81.134 🔸 TiaPo | rtal_Projects +  |
|-----------------------------|----------|---------------------------------------|------------------|
| Netzwerk • 192.168.81.134 • | Turn     | Name                                  | Änderungsdatum   |
| - Name                      | Typ      | FD4_Project_without_startdrive        | 08.12.2015 07:46 |
| TiaPortal_Projects          | Freigabe | FD4_Project_without_startdrive.zip    | 18.06.2015 12:50 |

### 3. Start NX.

4. Open AD project. If you get this error, then close project in vm.

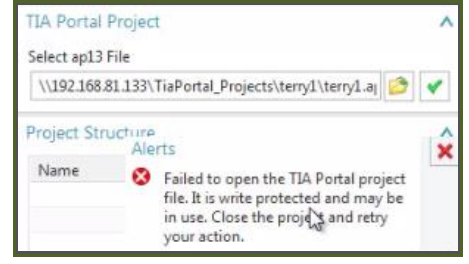

## 5. Import HW.

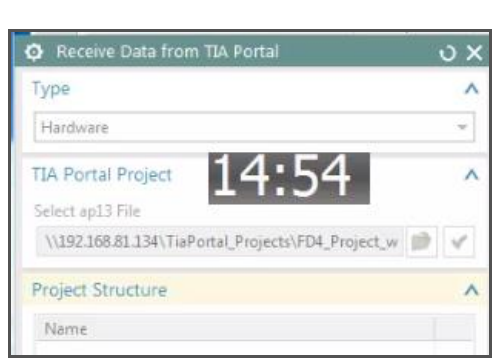

| υ×       |                             |
|----------|-----------------------------|
| ^        |                             |
| •        |                             |
| ^ -      | S7300/ET200M station_1      |
|          | - 👝 Local modules           |
| ct_w 🤭 💉 | - Rail_0                    |
| ~        | + PLC_2                     |
|          | + 🙀 DI 64x24VDC sinking/sou |
|          | + 🙀 DI 64x24VDC sinking/sou |
|          | + 🙀 DO 64x24VDC/0.3A sourc  |
|          |                             |
| ^        | PLC data types              |
| \$       | DLC tags                    |
|          |                             |

#### 2. Receive SW

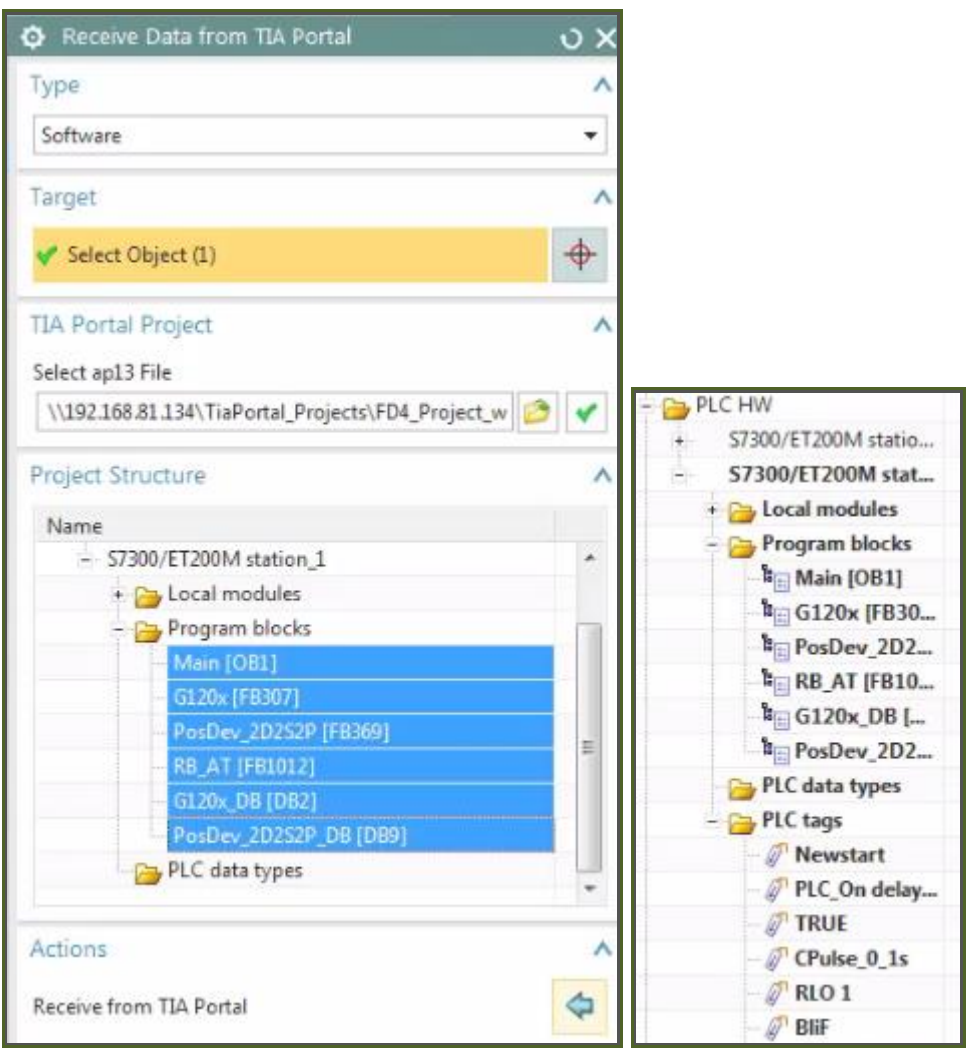

## 2.4.5. Test export to TIA

TEST\_INSTALLATION\_20151208\_2.4.5-2.4.6.mp4

### 1. Set network address (do this earlier?)

To export you need to set a network address.

| 1. Add address.<br>Videos<br>O3:08                                                                                           | ügen                                             |                                     |                                    |               |
|----------------------------------------------------------------------------------------------------|--------------------------------------------------|-------------------------------------|------------------------------------|---------------|
| Eine Netzwerkadresse binzufürg                                                                                               | 20                                               |                                     |                                    |               |
| Wo soll diese Netzwerkadr                                                                                                    | esse erstellt werde                              | en?                                 |                                    |               |
| Eine benutzerdefinierte Net                                                                                                  | zwerkadresse auswähler<br>website, Netzwerkresso | n<br>ource oder einer FTP-Site an   |                                    |               |
| 3. Enter address.                                                                                                    |                                                  |                                     |                                    |               |
| G Eine Netzwerkadresse hinzufügen                                                                                            |                                                  |                                     |                                    |               |
| Geben Sie den Standort der Website an.<br>Geben Sie die Adresse einer Website, FTP-Site oder N<br>öffnen soll.               | letzwerkressource ein, die diese \               | Verknüpfung                         |                                    |               |
| Internet- oder Netzwerkadresse:                                                                                              |                                                  |                                     |                                    |               |
| \\192.168.81.134                                                                                                    | •                                                | Durchsuchen                         |                                    |               |
| 4. Enter directory.                                                                                                    |                                                  |                                     |                                    |               |
| Ordner suchen                                                                                                    | Geben Sie den S                                  | itandort der Website a              | an.                                |               |
| Wählen Sie den Netzwerkordner, in dem die Dateien veröffentlicht werden sollen:                                              | Geben Sie die Adresse<br>öffnen soll.            | e einer Website, FTP-Site od        | er Netzwerkressource ein, die dies | e Verknüpfung |
| <ul> <li>192.168.81.134</li> <li>TiaPortal_Projects</li> </ul>                                                               | Internet- oder Netzwe                            | erkadresse:                         |                                    |               |
| Project_without_startdrive     P      Project1_ohne_startdrive     Point1 _ how startdrive                                   | \\192.168.81.134\Tia                             | Portal_Projects                     | •                                  | Durchsuchen   |
| Project_onne_startarive_VI3_SPI           ProjectI_ohne_startdrive_VI3_SPI.backup           Neuen Ordner erstellen         Q | Beispiele anzeigen                               |                                     | Weiter Abbrechen                   |               |
| 5. Name.                                                                                                    |                                                  |                                     |                                    | _             |
| Wie soll diese Netzwerkadresse heißen?                                                                                       |                                                  | Fertigstellen des Assistent         | ten                                |               |
| Geben Sie einen Namen für die Verknüpfung ein, so dass Sie sich<br>können:                                                   | die Netzwerkadresse leicht merken                | Die folgende Netzwerkadresse wu     | rde erfolgreich erstellt:          |               |
| \\192.168.81.134\TiaPortal_Projects                                                                                          |                                                  | TiaPortal Projects (192.168.81.134) | l                                  |               |
| Geben Sie einen Namen für diese Netzwerkadresse ein:<br>TiaPortal_Projects (192.168.81.134)                                  |                                                  | Diese Netzwe adresse nach Kl        | icken auf "Fertig stellen" öffnen  |               |
| 03:30                                                                                                    |                                                  |                                     | -                                  |               |
| . Netzwerk > 192.168.8                                                                                                    | 1.134 ► TiaPortal_Proj                           | jects >                             |                                    |               |
| Organisieren 🕶 Brennen Neue                                                                                                  | er Ordner                                        |                                     |                                    |               |

Änderungsdatum

08.12.2015 07:46

18.06.2015 12:50

Name

FD4\_Project\_without\_startdrive

FD4\_Project\_without\_startdrive.zip

4 🎘 Computer

Þ 🚇

TiaPortal Repjects (192.168.81.134)

#### 2. Send data (export)

- 1. Electrical Engineering / Send Data to TIA Portal. 03:44
- 2. Select "New project".
- 2. Enter the target path.

| Send Data 1       | to TIA Portal                                               | υ×                             |                      |                         |                       |
|-------------------|-------------------------------------------------------------|--------------------------------|----------------------|-------------------------|-----------------------|
| Station           |                                                             | ~                              |                      |                         |                       |
| Select Station (0 | ))                                                          | <b></b>                        |                      |                         |                       |
| TIA Portal pro    | ject                                                        | ~                              |                      |                         |                       |
| New Project       |                                                             | *                              |                      |                         |                       |
| S Target Path     |                                                             |                                |                      |                         |                       |
| Suchen in         | : 📜 Computer                                                |                                |                      |                         |                       |
| Computer          | Netzwerkadresse (<br>TiaPortal_F<br>(192.168)<br>Dateiordne | 5)<br>Irojects<br>,134)<br>r   |                      |                         |                       |
| Target Path       |                                                             | 1                              |                      |                         |                       |
| Directory:        | \\192.168.81.134\TiaP                                       | ortal_Projects\FD4_Project_wit | hout_startdrive\Proj | ect1_ohne_startdrive_V1 | 3_SP1\ U3:5           |
| Dateityp:         | Directories                                                 |                                |                      |                         |                       |
| arget Path        |                                                             |                                |                      | Z                       |                       |
| \\192.168.81.134  | \TiaPortal_Prpjects\FD4                                     | Proj 😂                         |                      | ZC                      |                       |
| ettinas           | \\192.168.81                                                | .134\TiaPortal_Projects\FD4    | _Project_without_s   | startdrive\Project1_ohn | e_startdrive_V13_SP1\ |
| Enter Name        | e                                                           |                                |                      |                         |                       |

- 3. Check "Send with Software and Tag".
- 3. Uncheck "Open in TIA Portal".
- 4. Select the station.

#### 5. Click "Send to TIA Portal".

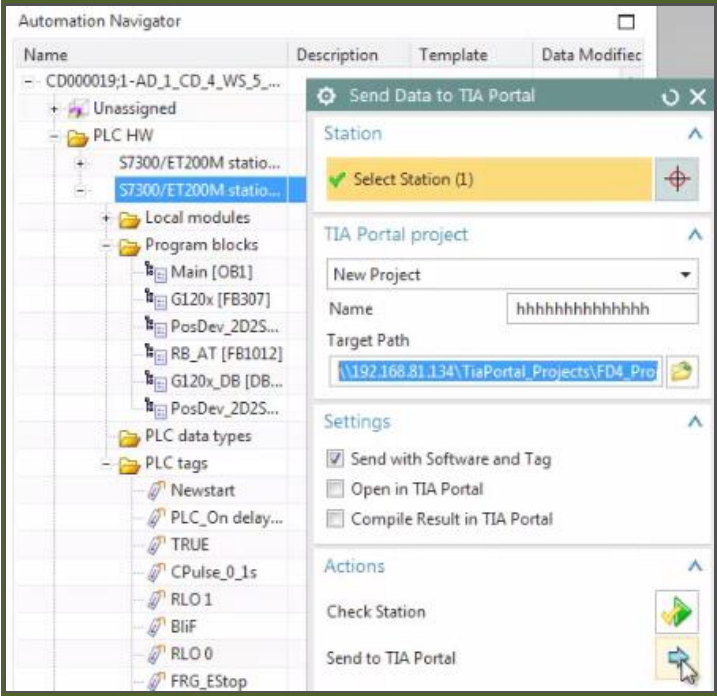

### 3. Open result

#### 1. Open 1a. From host.

| « TiaPortal_Projects ) FD4_Project_wit | thout_startdrive      Project1 | _ohne_startdrive_V13_SP | 1 <ul> <li>hhhhhhhhhhhhhhhh</li> </ul> |
|----------------------------------------|--------------------------------|-------------------------|----------------------------------------|
| Name                                   | Änderungsdatum                 | Тур                     | Größe                                  |
| AdditionalFiles                        | 08.12.2015 08:47               | Dateiordner             |                                        |
| 📙 System 🕹 444                         | 08.12.2015 08:47               | Dateiordner             |                                        |
| 🍰 tmp                                  | 08.12.2015 08:47               | Dateiordner             |                                        |
| hhhhhhht                               | 08.12.2015 08:47               | Siemens TIA Porta       | 8 KB                                   |

## 1b. Or open in VM.

| Player 👻 🛄 👻 🛄                       |                  |
|--------------------------------------|------------------|
| 🔰 « Project1_ohne_startdrive_V13_SP1 | hhhhhhhhhhhhhhh  |
| Name                                 | Date modified    |
| - 🐌 AdditionalFiles                  | 08.12.2015 08:47 |
| i 📕 System 🗧 🖣 🕹                     | 08.12.2015 08:48 |
| v 🏭 tmp 💙 🖬 📕                        | 08.12.2015 08:47 |
| hhhhhhhhhhhhhhhap13                  | 08.12.2015 08:47 |

Result.

| Add new block Add new block Add new block Add new block Add new block Add new block Add new tag table Add new tag table |          | • 1<br>ca                  | Block title: *Main Promment Network 1: Comment 7 | :02            | :ycle)*     |
|----------------------------------------------------------------------------------------------------|----------|----------------------------|--------------------------------------------------|----------------|-------------|
| Project tree                                                                                                    | J 📢 📖 hi | hhh ⊧                      | PLC_2 [CPU 319-3 PN/                             | DP] → PLC tags | Default ta  |
| Devices                                                                                                    |          |                            | 4                                                | Tags 🔳 Use     | r constants |
| B00                                                                                                    | 1        | 1<br>1<br>1<br>1<br>1<br>1 | 🚽 🕾 🖭                                            |                |             |
|                                                                                                    |          | Defau                      | It tag table                                     |                |             |
| Inhhhhhhhhhhhhhhhhhh                                                                                                    |          | h                          | lame                                             | Data type      | Address     |
| 💕 Add new device                                                                                                    | 1        | -                          | Newstart                                         | Bool           | 1 %M1.5     |
| 📩 Devices & networks                                                                                                    | 2        | -                          | PLC_On delayed                                   | Bool           | %M1.6       |
| PLC_2 [CPU 319-3 PN/DP]                                                                                                    | 3        | -                          | TRUE                                             | Bool           | %M1.2       |
| T Device configuration                                                                                                    | 4        |                            | CPulse_0_1s                                      | Bool           | %M1.4       |
| Q Online & diagnostics                                                                                                    | 5        | -01                        | RLO 1                                            | Bool           | %M1.3       |
| Program blocks                                                                                                    | 6        | -                          | BliF                                             | Bool           | %M1.1       |
| Technology objects                                                                                                    | 7        | -                          | RLO 0                                            | Bool           | %M0.6       |
| External source files                                                                                                    | 8        | -                          | FRG_EStop                                        | Bool           | %M0.4       |
| 🔻 🌄 PLC tags                                                                                                    | 9        | -                          | FRG_BS                                           | Bool           | %M0.7       |
| 🗞 Show all tags                                                                                                    | 10       | -00                        | IBNO                                             | Bool           | %M0.5       |
| Add new tag table                                                                                                    | 7.5      | -00                        | reset                                            | Bool           | %M1.0       |
| Default tag table                                                                                                    | 12       | -                          | Pos_front_left                                   | Bool           | %M0.1       |
| PLC data types                                                                                                    | 13       | -                          | slow_forw                                        | Bool           | %M0.2       |
| Watch and force tables                                                                                                    | 14       |                            | pos_back_left                                    | Bool           | %M0.3       |
| 🕨 🙀 Online backups                                                                                                    | 15       |                            | slow_back                                        | Bool           | %M0.0       |
| Device proxy data                                                                                                    | 16       | -                          | auto_inching                                     | Bool           | %M1.7       |
| Program info                                                                                                    | 17       |                            | manual                                           | Bool           | %M2.0       |
| PLC alarms                                                                                                    | 18       | -                          | Lamptest                                         | Bool           | %M2.1       |
| ET Test lists                                                                                                    |          |                            |                                                  |                |             |

## 2.4.6. Test SW config

TEST\_INSTALLATION\_20151208\_2.4.5-2.4.6.mp4

#### 1. Add one EO 07:42

#### 1. Add an EO.

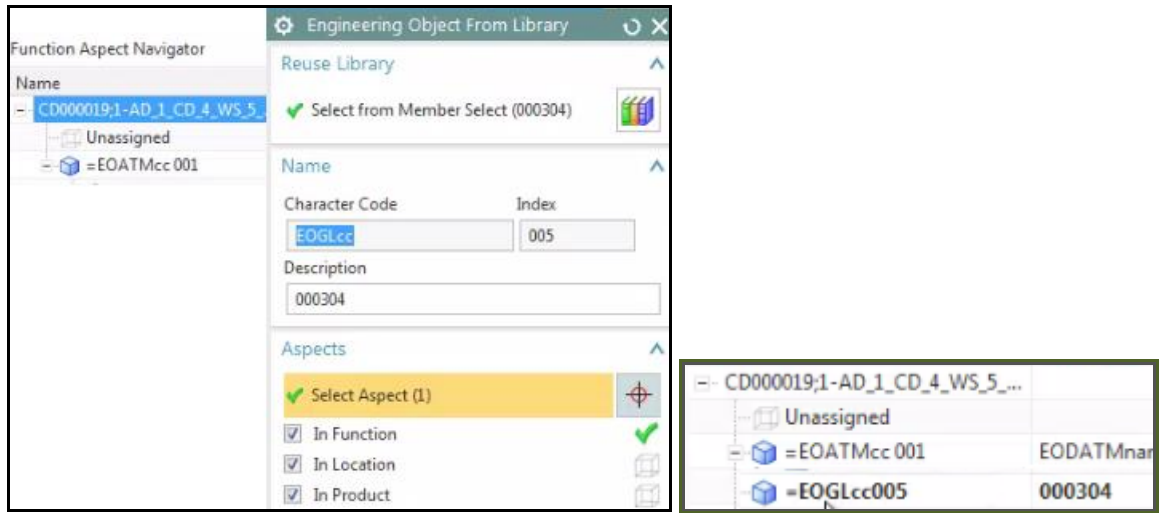

#### 2. Put all SW under EO

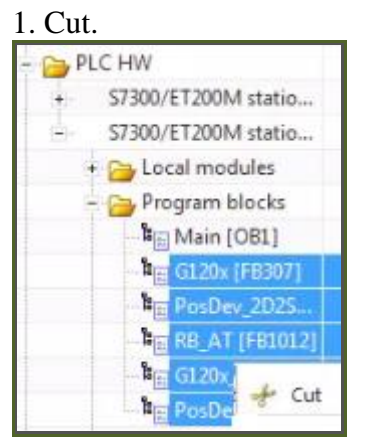

2. Paste the SW under the new EO.

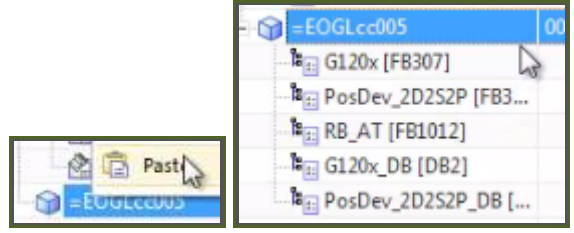

#### 3. Fix calls 08:45

#### RB\_AT tag and calls are OK.

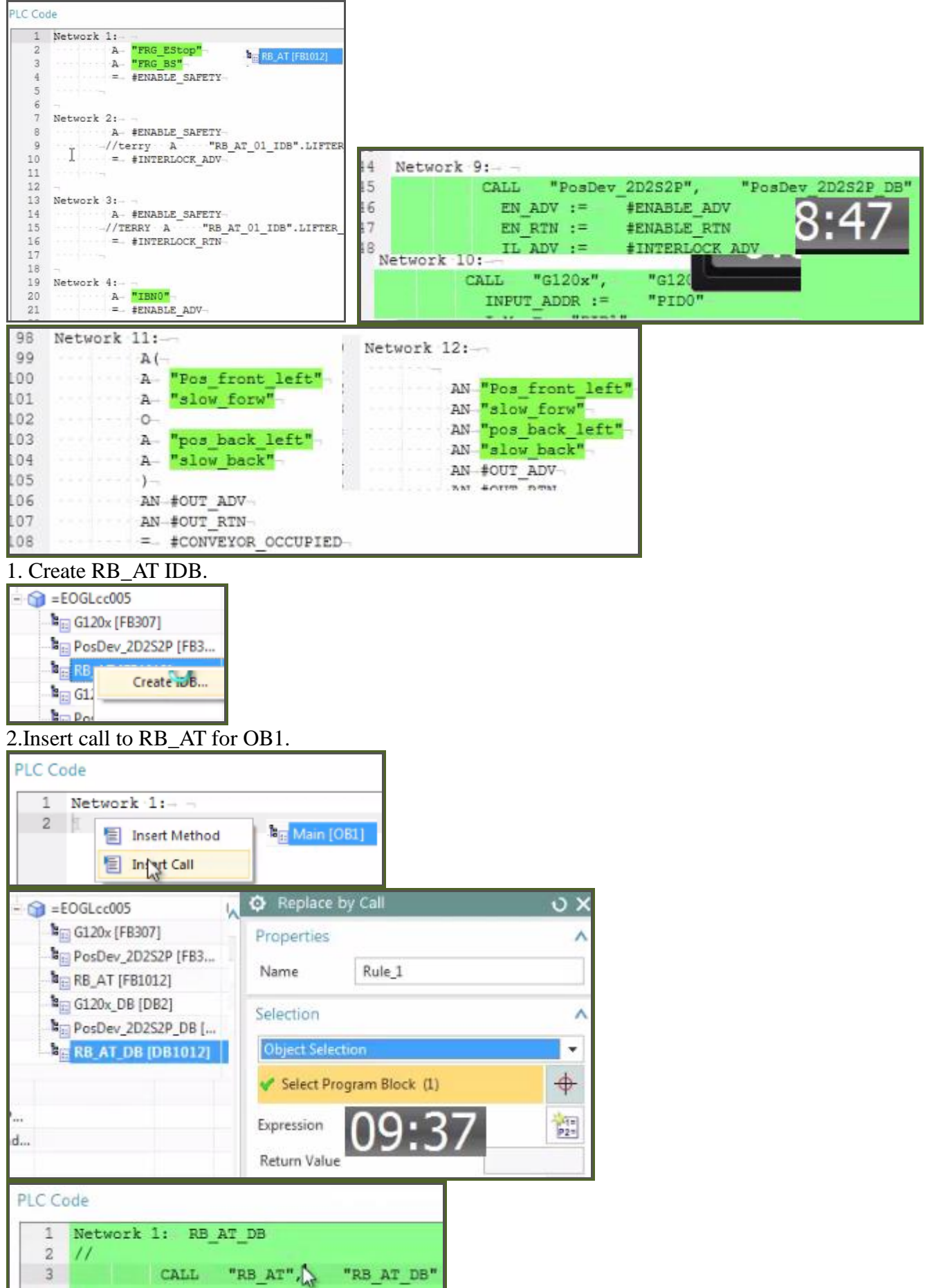

#### 4. Connect SW 10:15

## 1. Click "connect SW blocks".

| n | eering           | Cont   | roller Progra         | amming             |
|---|------------------|--------|-----------------------|--------------------|
|   | 8=               | -8     | 8==8                  | 8                  |
|   | Conv<br>Software | Blocks | Create<br>Instance DB | Create<br>from Lil |

#### 2.Select station.

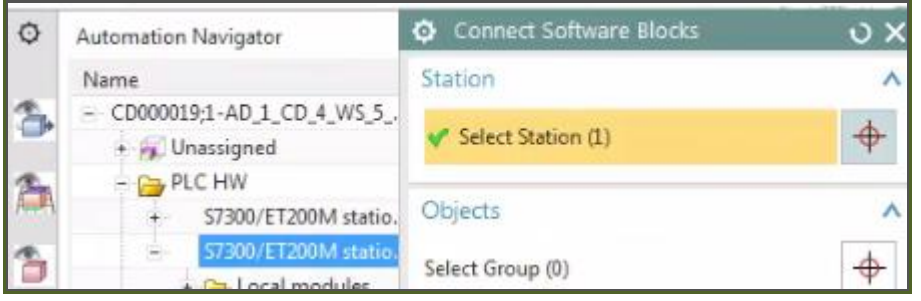

### 3.Select objects. 10:44

| Connect Software Blocks      | υx            |
|------------------------------|---------------|
| Station                      | ^             |
| Y Select Station (1)         | \$            |
| Objects                      | ^             |
| Select Group (0)             | <del>\$</del> |
| Select Additional Object (1) | \$            |
| Software Blocks              | ٨             |
| Parent - blocks              | Group         |
| All                          |               |
| - 🗹 =EOGLcc005/+???.EOGLcc0  |               |
| 🗹 G120x                      |               |
| PosDev_2D2S2P                |               |
| RB_AT                        |               |
| G120x_DB                     |               |
| PosDev_2D2S2P_DB             |               |
| RB_AT_DB                     |               |
| G =EOGLcc005 00030           | 4             |
| 1 . ····                     |               |

#### 4. Click OK. Note the connected SW and tags.

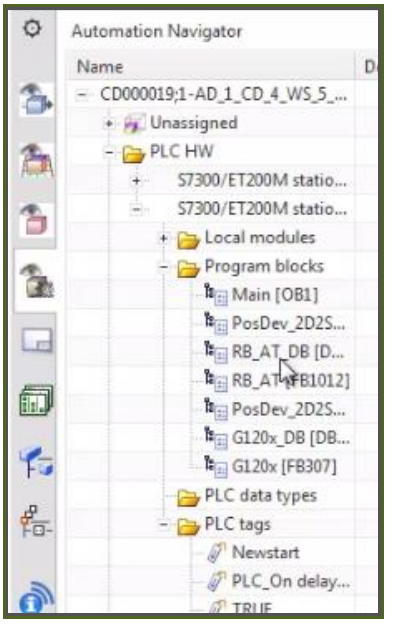

#### 5. Export to TIA (new project)

- 1. Click "Send data to TIA portal".
- 2. Select New Project.
- 3. Enter Name and target path.

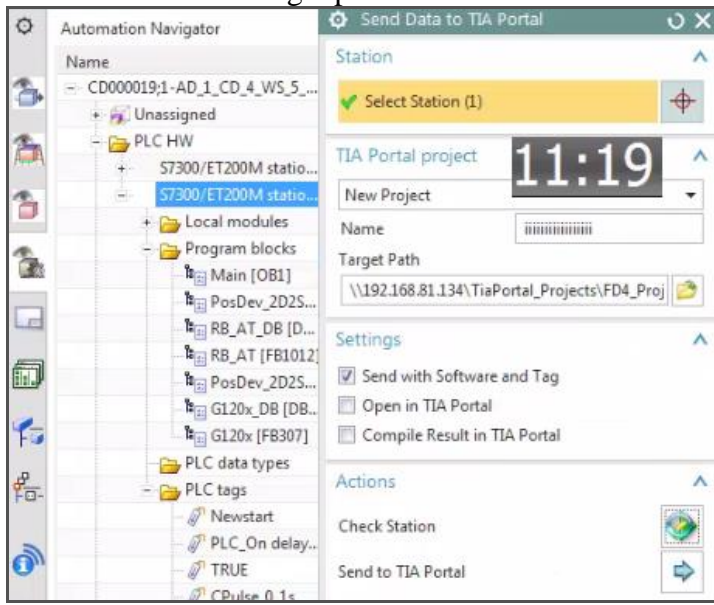

#### 4. Check station.

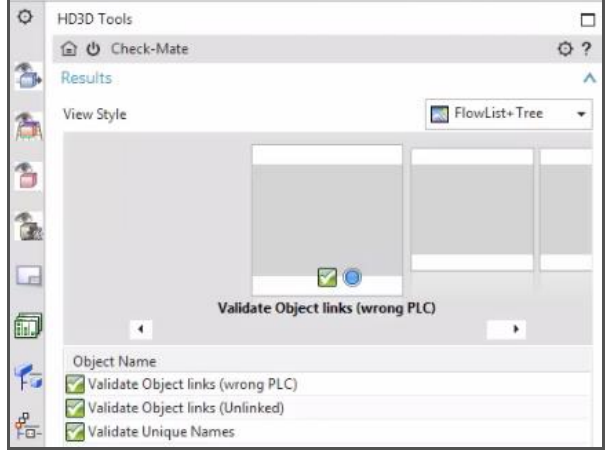

#### 5. Click "Send to TIA Portal". Project is created.

| VMAD_TIAN          | Portal_V13SP1Upd | 4_I.29_B.01 - VMw  | are P            | layer | _ |  |
|--------------------|------------------|--------------------|------------------|-------|---|--|
| G                  | « Project1_ohn   | e_startdrive_V13_S | P1 .             |       | • |  |
| Name               |                  |                    | Date modified    |       |   |  |
| 3 AdditionalFiles  |                  |                    | 08.12,2015 08:56 |       |   |  |
| 退 System           |                  |                    | 08.12.2015 08:56 |       |   |  |
| 퉬 tmp              |                  |                    | 08.12.2015 08:56 |       |   |  |
| 🗎 iiiiii 💬iii.ap13 |                  |                    | 08.12.2015 08:56 |       |   |  |

#### 6. Open project.

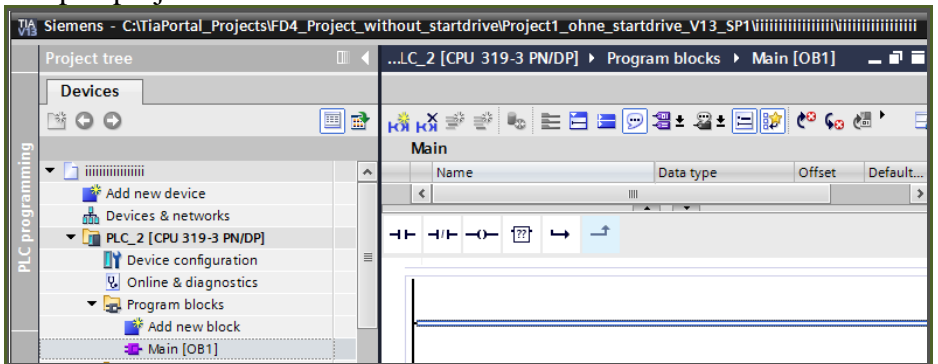

Seems that the g120, posdev, rbat are always missing. Asked someone about this a long time ago, He said just an error will fix in future.